Information Matters, Philippines: Capacity Building for Enhanced Reporting and Facilitation of International Mutual Learning through Peer-to-Peer Exchange

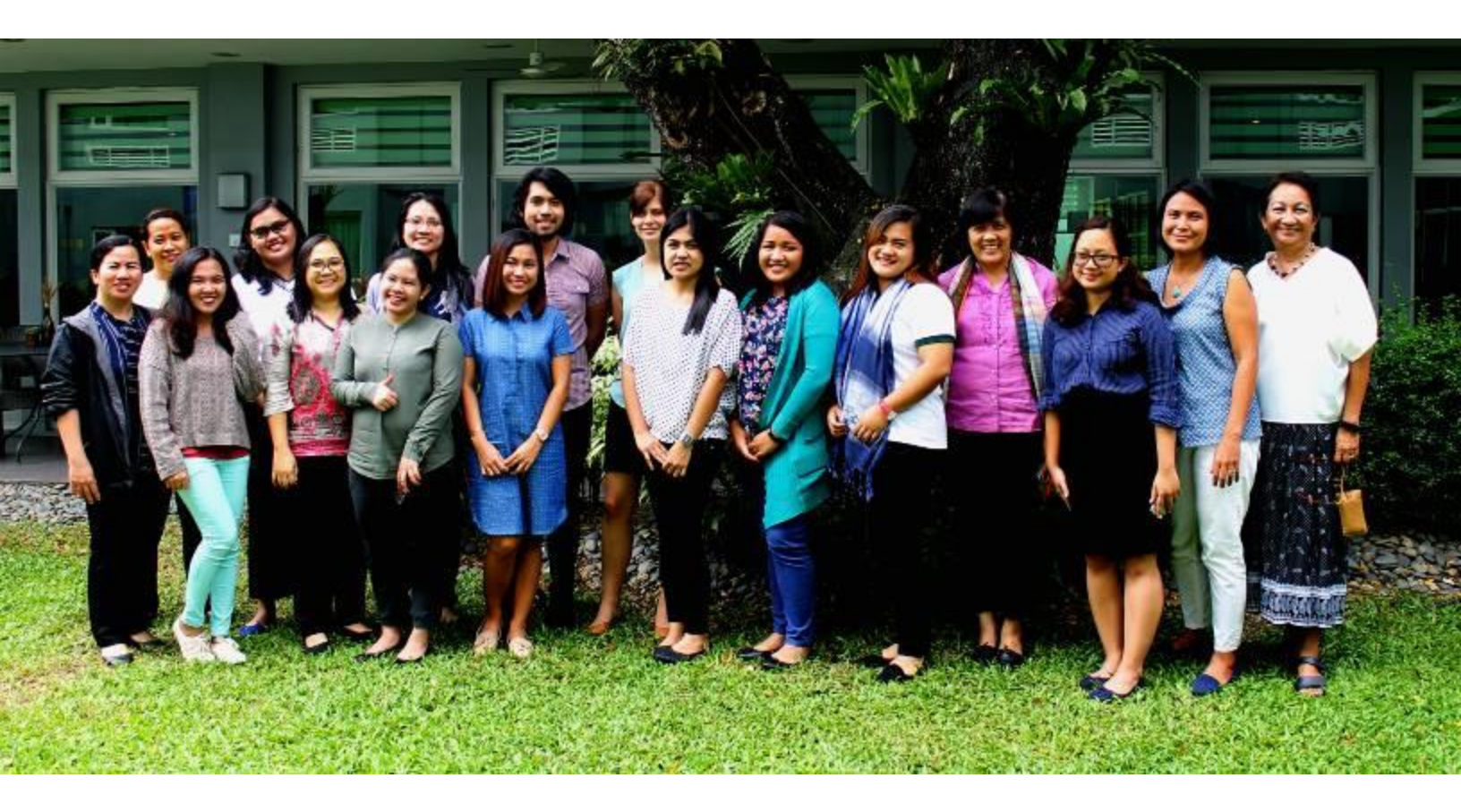

# Orientation-Workshop on IPCC 2006 Guidelines & Software for Greenhouse Gas Inventories for AFOLU

Microtel Hotel, Quezon City, 24-25 August 2017

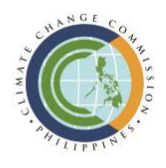

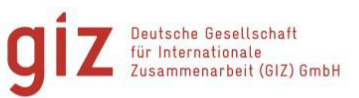

On behalf of

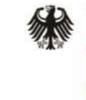

Federal Ministry for the Environment, Nature Conservation, Building and Nuclear Safety

of the Federal Republic of Germany

Project:

# Information Matters

Transparency through Reporting

Information Matters: Capacity Building for Enhanced Reporting and Facilitation of International Mutual Learning through Peer-to-Peer Exchange https://www.transparency-partnership.net/information-matterscapacity-building-ambitious-reporting-and-facilitation-internationalmutual-lear

#### **Registered offices**

Bonn and Eschborn, Germany T +49 228 44 60-0 (Bonn) T +49 61 96 79-0 (Eschborn)

Friedrich-Ebert-Allee 40 53113 Bonn, Germany T +49 228 44 60-0 F +49 228 44 60-17 66

Dag-Hammarskjöld-Weg 1-5 65760 Eschborn, Germany T +49 61 96 79-0 F +49 61 96 79-11 15

E info@giz.de I <u>www.giz.de</u>

Authors and Responsible: Anna Manahan

Photo credits GIZ

Copyright GIZ

Manila August 2017

# Contents

| Contents                                                                                                    | 3       |
|----------------------------------------------------------------------------------------------------|---------|
| List of Tables                                                                                                    | 4       |
| List of Figures                                                                                                    | 4       |
| Acronyms                                                                                                    | 5       |
| Executive Summary                                                                                                    | 6       |
| BMUB International Climate Initiative (IKI)                                                                                            | 7       |
| Methodology and Approach                                                                                                    | 7       |
| Participants and Resource Persons                                                                                                    | 7       |
| Preliminaries                                                                                                    | 8       |
| Knowledge on the 2006 IPCC Software and Expectations Check                                                                             | 8       |
| Information Matters Project: A Global Overview1                                                                                        | 0       |
| Ms. Verena Schauss, Junior Advisor, GIZ, Information Matters Global1                                                                   | 0       |
| Milestones of the Information Matters Project in the Philippines1                                                                      | 3       |
| Ms. Sandee Recabar, Division Chief of Implementation Oversight Division, Climate Change Office<br>Climate Change Commission (CCO-CCC)1 | -3      |
| Plenary Presentations: Overview of the IPCC 2006 Inventory Guidelines for AFOLU and Features of the 2006 IPCC Inventory Software       | ie<br>5 |
| Overview of the 2006 IPCC Greenhouse Gas Inventory Tool 1                                                                              | 5       |
| Dr. Florencia Pulhin, Forestry Development Center, UPLB-CFNR1                                                                          | 5       |
| Comparison of IPCC 2006 and ALU Software 1                                                                                             | 7       |
| Dr. Florencia Pulhin, Forestry Development Center, UPLB-CFNR1                                                                          | 7       |
| IPCC 2006 GHG Inventory Software: How to Get Started 1                                                                                 | 8       |
| Dr. Florencia Pulhin, Forestry Development Center, UPLB-CFNR1                                                                          | 8       |
| Breakout Session: Hands-on Exercise using the 2006 IPCC Software                                                                       | 20      |
| Closing Remarks                                                                                                    | 2       |
| Post-Training Test Scores                                                                                                    | 23      |

Information Matters, Philippines: Orientation-Workshop on IPCC 2006 Guidelines & Software for Greenhouse Gas Inventories for AFOLU

| Post-T | raining Evaluation Result                    | 24 |
|--------|----------------------------------------------|----|
| Annex  | ies                                          | 26 |
| 1.     | Program Agenda and Concept Note              | 26 |
| 2.     | Group Exercises                              | 29 |
| 3.     | Data needed for AFOLU                        | 40 |
| 4.     | Post-Training Evaluation Result (Tabulation) | 42 |

# **List of Tables**

| Table 1. Expectations from Participants                          | 9  |
|------------------------------------------------------------------|----|
| Table 2. Knowledge Products under IM project                     | 12 |
| Table 3. Sources of Emissions and Removals in the AFOLU Sector   | 15 |
| Table 4. 2006 IPCC and ALU Software Comparison                   | 17 |
| Table 5. Step-by-Step Guide in Setting-up the IPCC 2006 Software | 18 |
| Table 6. Workshop Output for Questions 1 to 3                    | 21 |

# **List of Figures**

| Figure 1. Comparison of Pre and Post Training Rate of Knowledge on 2006 IPCC Software | 9   |
|---------------------------------------------------------------------------------------|-----|
| Figure 2. Project Framework                                                           | .10 |
| Figure 3. Areas of support under IM project                                           | .11 |
| Figure 4. Timeline of Initiatives for GHG inventories in the Philippines              | .13 |
| Figure 5. Timeline and Activities of IM project in the Philippines                    | .13 |
| Figure 6. Matching of IM Capacity Building with BUR Chapters                          | .14 |
| Figure 7. Policies to address BUR Preparation                                         | .14 |
| Figure 8. Frequency of Distribution of Post-Test Scores                               | .23 |
| Figure 9. Evaluation Result for Each Criterion                                        | .24 |

# Acronyms

| AFOLU        | Agriculture, Forestry, and other Land Uses                                          |  |  |
|--------------|-------------------------------------------------------------------------------------|--|--|
| ALU Software | Agriculture and Land Use National Greenhouse Gas Inventory Software                 |  |  |
| BMB          | Biodiversity Management Bureau                                                      |  |  |
|              | German Federal Ministry for the Environment, Nature Conservation, Building and      |  |  |
| BMUB         | Nuclear Safety                                                                      |  |  |
| BUR          | Biennial Update Report                                                              |  |  |
| CCC          | Climate Change Commission                                                           |  |  |
| DA           | Department of Agriculture                                                           |  |  |
| DOM          | Dead Organic Matter                                                                 |  |  |
| FMB          | Forestry Management Bureau                                                          |  |  |
| GHG          | Greenhouse Gases                                                                    |  |  |
| GHGI         | Greenhouse Gas Inventory                                                            |  |  |
| GIZ          | Deutsche Gesellschaft für Internationale Zusammenarbeit GmbH                        |  |  |
| HLURB        | Housing and Land Use Regulatory Board                                               |  |  |
| IKI          | International Climate Initiative                                                    |  |  |
| IM           | Information Matters                                                                 |  |  |
| IPCC         | Intergovernmental Panel on Climate Change                                           |  |  |
| NC           | National Communication                                                              |  |  |
| PSA          | Philippine Statistical Authority                                                    |  |  |
| SOM          | Soil Organic Matter                                                                 |  |  |
| UNFCCC       | United Nations Framework Convention for Climate Change                              |  |  |
| UPLB-CFNR    | University of the Philippines-Los Baños - College of Forestry and Natural Resources |  |  |

# **Executive Summary**

The Deutsche Gesellschaft für Internationale Zusammenarbeit (GIZ) on behalf of the German Federal Ministry for the Environment, Nature Conservation, Building and Nuclear Safety (BMUB) has initiated the "Information Matters (IM): Capacity Building for Enhanced Reporting and Facilitation of International Mutual Learning through Peer-to-Peer Exchange" project. IM phase I was completed in 2015 which aimed at strengthening in-country capacities for enhanced reporting under the United Nations Framework Convention on Climate Change (UNFCCC) in four pilot countries (Chile, Dominican Republic, Ghana, Philippines). A special focus laid on the preparation of Biennial Update Reports (BURs) and the development and implementation of sustainable systems for measurement, reporting and verification (MRV). Now in its second phase, additional backstopping support is provided to countries of the first phase of the project. In the case of the Philippines, this support aims to strengthen climate information further management and enhance reporting capacity to UNFCCC. The current project phase also added the four countries Columbia, Egypt, Georgia and Vietnam as well as an Ad-hoc Facility.

In line with this backstopping support, an orientation-workshop on the 2006 Intergovernmental Panel on Climate Change (IPCC) Guidelines and Software for the

Agriculture, Forestry, and other Land Uses (AFOLU) sector was conducted on 24-25 August 2017. The orientation-workshop aimed to enhance the capacities of government agencies involved in preparing and reporting greenhouse gas inventory (GHGI) inventories for the AFOLU sector, specifically through the use of the 2006 IPCC Software and building on the participants' familiarity with the Agriculture and Land Use National Greenhouse Gas Inventory (ALU) Software. Dr. Florencia Pulhin, an expert on the 2006 IPCC Guidelines and Software, shared her knowledge and expertise on using the software. She further provided hands-on exercises so the participants would be able to assess which software is more appropriate for their respective sectors.

The participants shared both positive and negative feedback on the applicability of the 2006 IPCC software. For instance, the software is easy to use and reports can be generated comfortably. However, it would be difficult to use for sectors like biodiversity or settlements given that definitions of the categories in the Philippine context differ from the IPCC definition.

During the discussion, the need to address the lack of available data and data sharing was pointed out. Hence, research and proper coordination among agencies are necessary in order to improve the GHGI in the country.

# **BMUB International Climate Initiative (IKI)**

Since 2008, the International Climate Initiative (IKI) of the German Federal Ministry for the Environment, Nature Conservation, Building and Nuclear Safety (BMUB) has been financing climate and biodiversity projects in developing and newly industrializing countries, as well as in countries in transition. Based on a decision taken by the German parliament (Bundestag), a sum of at least 120 million Euros is available for use by the initiative annually. For the first few years, the IKI was financed through the auctioning of emission allowances, but it is now funded from BMUB budget. The Initiative places clear emphasis on climate change mitigation, adaptation to the impacts of climate change and the protection of biological diversity. These efforts provide various co-benefits, particularly the improvement of living conditions in partner countries.

**Methodology and Approach** 

The trainer used a combination of input presentations to provide an overview and for setting up the Intergovernmental Panel on Climate Change (IPCC) 2006 software and hands-on exercises for actual use of the software. The entire training lasted for two days and at the end of the orientation-workshop, a post-training evaluation

# **Participants and Resource Persons**

Representatives from national government agencies in charge of greenhouse gas inventory (GHGI) for Agriculture, Forestry, and Other Land Use (AFOLU) sectors, namely Department of Agriculture (DA), Philippine Statistical Authority (PSA), Department of Environment and Natural Resources, (Biodiversity Management Bureau (BMB), Environmental Management The IKI focuses on four areas: mitigating greenhouse gas (GHG) emissions, adapting to the impacts of climate change, conserving natural carbon sink with a focus on reducing emissions from deforestation and forest degradation (REDD+), as well as conserving biological diversity.

New projects are primarily selected through a twostage procedure that takes place once a year. Priority is given to activities that support the creation of international climate protection architecture, transparency, and innovative and transferable solutions that have impacts beyond the individual project. The IKI cooperates closely with partner countries and supports consensus building for a comprehensive international climate agreement and the implementation of the Convention on Biological Diversity.

BMUB IKI Homepage www.international-climate-initiative.com

and a post-training quiz were administered to test the training's efficiency, effectiveness, and relevance to participating agencies as well as the level of the attainment of workshop objectives and to gauge how participants appreciated the shared knowledge and expertise, respectively.

Bureau, Forest Management Bureau (FMB), and Housing and Land Use Regulatory Board (HLURB) participated in the training. It was also joined in by officials and staff from the Climate Change Commission (CCC) and GIZ. Technical expertise was provided by Dr. Florencia Pulhin of the Forestry Development Center, University of the Philippines-Los Baños - College of Forestry

and Natural Resources (UPLB-CFNR)

# **Preliminaries**

A quick introduction of participants was followed by welcome remarks from Ms. Sandee Recabar, Division Chief of Implementation Oversight Division, Climate Change Office - Climate Change Commission (CCO-CCC). On behalf of the CCC, Ms. Recabar welcomed the participants and thanked the German Government for providing support to this activity through the Information Matters (IM) project. She emphasized that one of the mandates of the Commission is to formulate strategies for mitigation. Thus, since 2012, the Commission has been mainstreaming the compilation of GHGI in key government agencies. In 2014, Executive Order (EO) 174 was signed to institutionalize GHGI and management in key agencies and identified lead agencies for GHGI of agriculture, waste, industry, transport, and energy (AWIT-FE) sectors. forestry, Specifically, for the AFOLU sector, PSA and DA take the lead for GHGI of agriculture sector, and FMB-DENR for forestry sector and other land use.

In early 2017, a meeting with sectoral lead agencies took place to ensure that the final GHGI for 2010 for each sector will be released this year. Hence, the training on 2006 IPCC software was suggested by the agencies in charge of AFOLU given that not all land uses/land use types can be calculated by the Agriculture and Land Use National Greenhouse Gas Inventory Software (ALU). Thus, this training on 2006 IPCC software provides another option for agencies for calculating GHGI for AFOLU.

To that end, Ms. Recabar hoped that the lead agencies for the AFOLU sector would be able to assess the benefits of using both types of software and to be guided them accordingly. If the agencies have already decided which software they will use, she requested the agencies to inform the Commission so adjustments can be undertaken accordingly, especially because CCC is mandated to consolidate GHGIs from all sectors.

# Knowledge on the 2006 IPCC Software and Expectations Check

The participants were asked to rate their knowledge and experience on using the 2006 IPCC Inventory Software for AFOLU from zero (0, lowest) to ten (10, highest). Each participant then posted his/her name on a round piece of paper to generate the probability distribution function of their level of knowledge on the topic, *see below graph.* Note that majority of the participants rated themselves to have low

knowledge/experience on the IPCC 2006 software.

The same exercise was undertaken prior to formally concluding the two-day session to determine the change or improvement in the level of knowledge of participants. The figure below (*pink for pre-training and green for post-training*) documents the perceived improvement on the level of knowledge of participants related to the topic. The mean level of knowledge has increased from 0.5 to 5.25 while mode has improved from 0 to 6. In addition, participants were asked to share their questions and expectations they would like to see addressed during the training.

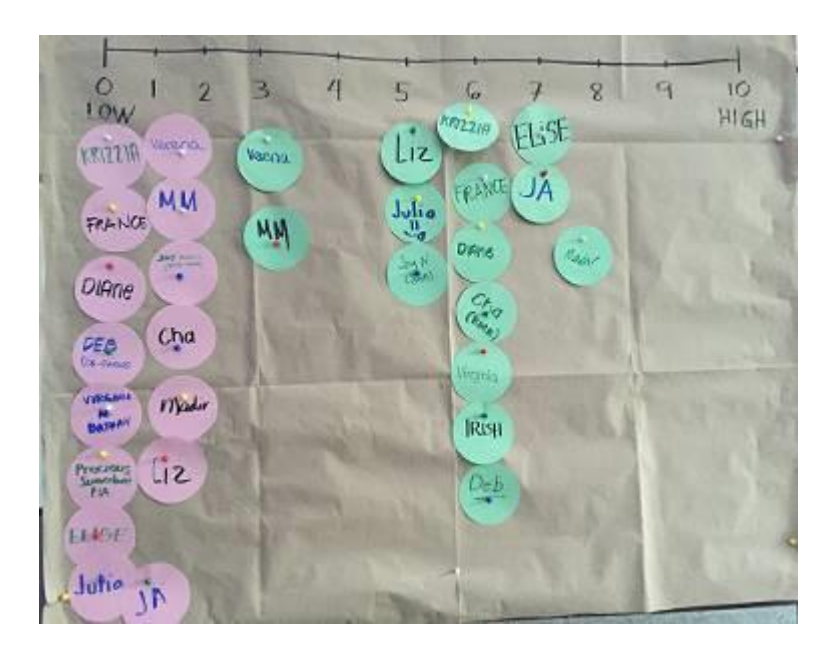

Figure 1. Comparison of Pre and Post Training Rate of Knowledge on 2006 IPCC Software

#### Table 1. Expectations from Participants

| Expectations | Relevant use of the 2006 IPCC Software to different agencies                       |
|--------------|------------------------------------------------------------------------------------|
|              | • How the software would be relevant for BMB, specifically for Protected Areas     |
|              | • How wetlands is defined and GHG emissions is measured using the 2006 IPCC        |
|              | software, specifically for underground carbon of peatlands and mangroves.          |
|              | • Learn to use and apply the 2006 IPCC software to work and studies                |
|              | • Actual application of the software to our work                                   |
|              | • Practical usage of the software and relevance of output in the ground level      |
|              | • By the end of the training, I should be able to confidently navigate through the |
|              | software to aid in planning and decision-making                                    |
|              | • Be able to guide in the GHG inventory and sectoral inventory template            |
|              | • The tool to be introduced can aid in deciding what software to use in GHG        |
|              | calculation                                                                        |
|              | Difference between ALU and 2006 IPCC software                                      |
|              | • Data needed for the software                                                     |
|              | • How can we address data gaps using the software?                                 |

# **Information Matters Project: A Global Overview**

Ms. Verena Schauss, Junior Advisor, GIZ, Information Matters Global

Ms. Schauss presented an overview of the IM project and provided updates on project activities. Under the support of BMUB, the IM project provides capacity-building and technical support to a number of selected partner countries to strengthen their in-country capacities for enhanced reporting under the United Nations Framework Convention on Climate Change (UNFCCC). A special focus lies on the preparation of Biennial Update Reports (BURs) and implementation of sustainable systems for measurement, reporting and verification (MRV). The project adopted a specific country-tailored approach, where the conceptualization underwent consultations with the partner countries to identify and prioritize specific needs for the setup of MRV systems and the preparation of national GHGI. These needs were subsequently addressed through tailored in-country capacity-building workshops and trainings.

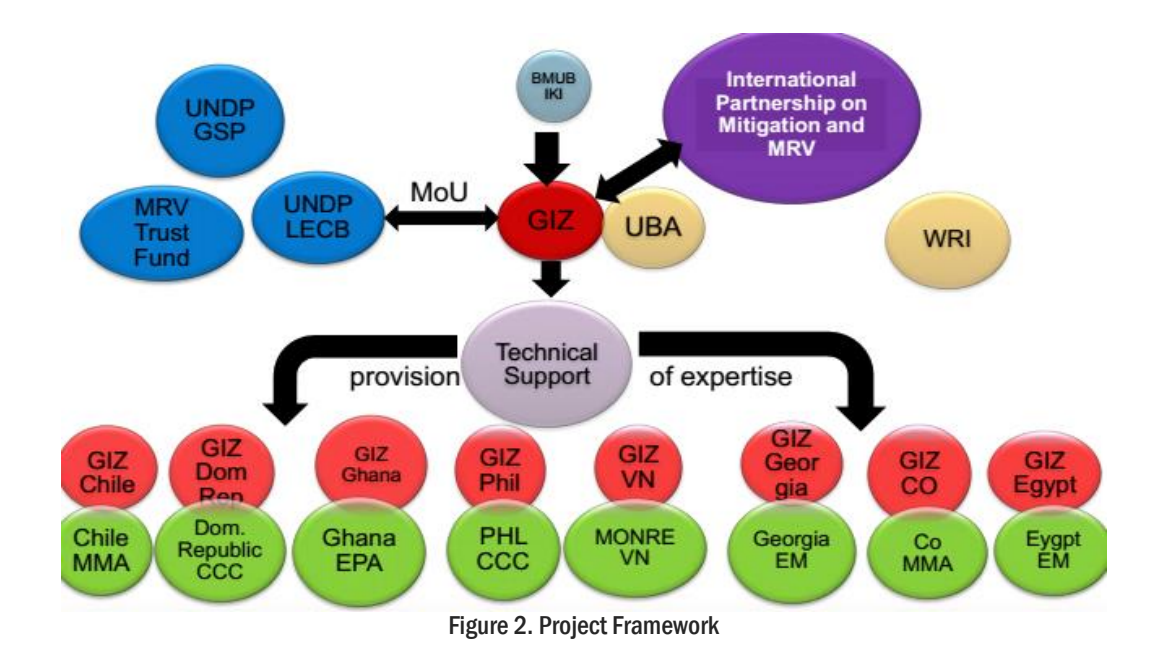

Information Matters, Philippines: Orientation-Workshop on IPCC 2006 Guidelines & Software for Greenhouse Gas Inventories for AFOLU

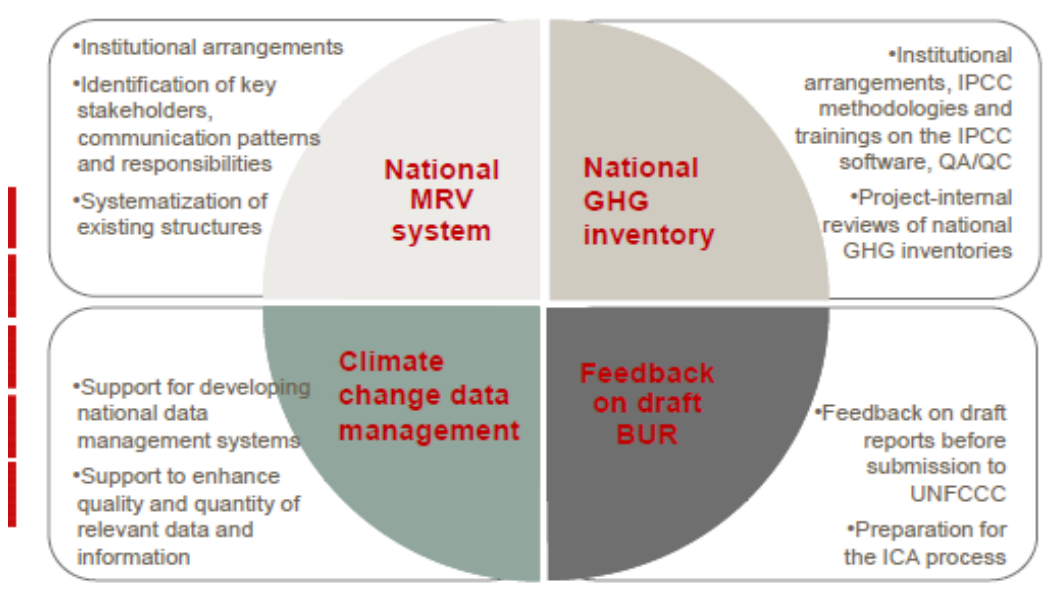

Figure 3. Areas of support under IM project

The phase I of the project was conducted in four pilot countries (Chile, Dominican Republic, Ghana, Philippines), while the second phase included four (4) additional countries: Colombia, Egypt, Georgia and Viet Nam as well as an Adhoc facility to support further non-Annex I countries. Project activities include the following:

- a. Identification of specific needs and priorities of the MRV systems and GHG monitoring in the partner countries;
- b. Provision of tailor-made capacity-building trainings and backstopping as well as concepts for institutionalisation; and

c. Sharing of knowledge through peer-to-peer exchange and generation of knowledge products.

Moreover, numerous knowledge products that incorporate experiences and lessons learned were developed and published under the project. Published knowledge products include a) an updated version of the Stock Taking tool, b) an updated version of the BUR template, c) a Practice Study on GHGI in the Waste Sector, d) a BUR Process Guidance Tool, and e) a guide for Preparing for the ICA Process: required efforts and capacities needed.

| Knowledge<br>Product                                            | Objective                                                                                                    | Method                                                                                                    | Output                                                                                                    |  |
|-----------------------------------------------------------------|----------------------------------------------------------------------------------------------------|----------------------------------------------------------------------------------------------------|----------------------------------------------------------------------------------------------------|--|
| Stock Taking<br>Tool 2.0                                        | Assess the countries'<br>current situation including<br>strengths and gaps on<br>MRV and overall<br>mitigation landscape                     | Analytical tool that assists<br>countries in identifying and<br>prioritizing actions to develop<br>national MRV systems                                                                                     | List of prioritized actions                                                                                                    |  |
| BUR template<br>2.0                                             | Assist countries in the<br>preparation of transparent<br>and ambitious BURs<br>based on their national<br>circumstances                      | Template providing a proposed<br>structure/layout and guiding<br>questions for information to be<br>presented following (1)<br>minimum requirements and (2)<br>good practice/enhanced<br>reporting          | BUR in line with the<br>UNFCCC requirements:<br>Updated template<br>reviewed with inputs<br>from UNFCCC, UNDP,<br>UNEP, WRI and<br>experience/feedback<br>from countries<br>The template does not<br>constitute an official<br>UNFCCC document |  |
| BUR Process<br>Guidance Tool                                    | Assist countries in the<br>overall process of<br>preparing their BURs,<br>undergoing the ICA<br>process while enhancing<br>their MRV systems | Interactive six step process<br>defining main actions,<br>identifying steps to be taken<br>and allowing a rough time<br>estimation for the overall<br>process, depending on the<br>countries' circumstances | List of necessary steps to<br>be taken including an<br>estimation of the time<br>required to implement<br>those steps                                                                                                    |  |
| Preparing for the<br>ICA Process                                | Assist countries in<br>preparing for and<br>undergoing the<br>International Consultation<br>and Analysis (ICA)<br>process                    | Identification of necessary<br>preparatory steps at national<br>level and of capacities needed                                                                                                    | Guiding document with<br>explanations and<br>proposed preparatory<br>activities                                                                                                    |  |
| Practice Study on<br>GHGI<br>Inventories in the<br>Waste Sector | Assist countries in<br>improving their GHG<br>inventories in the waste<br>sector                                                             | Good Practice study<br>highlighting key issues to for<br>developing GHG estimates in<br>the waste sector and following<br>the IPCC Guidelines                                                               | Technical information on<br>elements to consider<br>when developing GHG<br>inventory estimates for<br>the waste sector                                                                                                    |  |

# Table 2. Knowledge Products under IM project

# Milestones of the Information Matters Project in the Philippines

Ms. Sandee Recabar, Division Chief of Implementation Oversight Division, Climate Change Office - Climate Change Commission (CCO-CCC)

The implementation of the IM project aims to address key challenges in terms of reporting to the UNFCCC, i.e. to lessen dependence on the use of international consultants in developing main sections of climate reports, hence strengthening in-country capacity. The identification of capacity building activities under the IM project underwent numerous consultations with line agencies and relevant stakeholders guided by government directives and policies. As presented in the timeline below, the IM project kicked off in 2013 and was continuously implemented to support the country in enhancing capacities for climate reporting through implementation of tailored-fit capacity building activities.

| 2000                                         | 2009                                                                     | 2011                                                                               | 2012                                                                                | 2013                                          | 2014             | 2015                                  | 2016                                                                                         | 2017                                                  |
|----------------------------------------------|--------------------------------------------------------------------------|------------------------------------------------------------------------------------|-------------------------------------------------------------------------------------|-----------------------------------------------|------------------|---------------------------------------|----------------------------------------------------------------------------------------------|-------------------------------------------------------|
| INC Submitted<br>GHG Inventory<br>year: 1994 | RA 9729: CC Act<br>GHG Inventory<br>component of<br>the SNC<br>completed | NCCAP<br>EC LEDS<br>MOU<br>LECB<br>Programme<br>Initiated<br>SEA GHG<br>Engagement | RA 10174:<br>CC Act as<br>Amended<br>Start of<br>capacity<br>building<br>activities | Information<br>Matters<br>Project kick<br>off | EO 174<br>Signed | Guidance<br>Document<br>For EO<br>174 | Conduct of<br>the National<br>GHG<br>Inventory by<br>Government<br>Agencies as<br>per EO 174 | Draft<br>GHGI<br>NICCDIES<br>(MRV Sys)<br>operational |

Figure 4. Timeline of Initiatives for GHG inventories in the Philippines

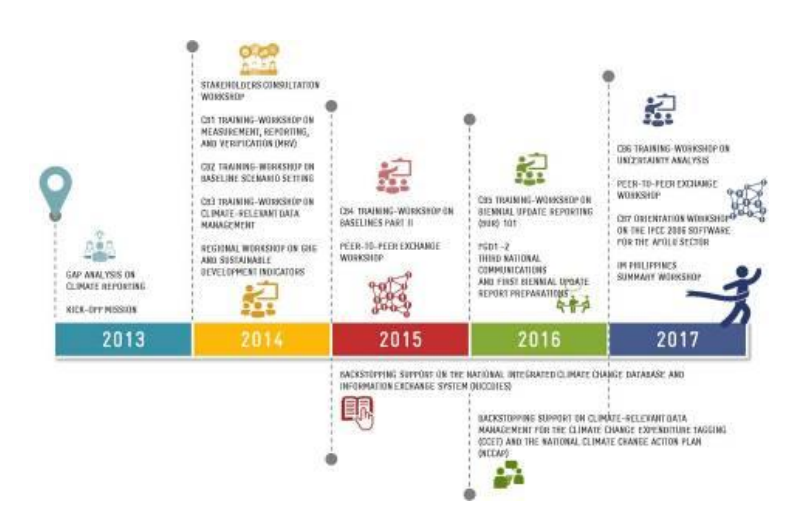

Figure 5. Timeline and Activities of IM project in the Philippines

The capacity building activities include trainings on domestic MRV architecture, development of baselines, climate relevant data management, the development of BUR, uncertainty analysis and 2006 IPCC Guidelines and Software for AFOLU Sector. Each training was a combination of lectures and hands-on exercises, post assessment exam/quiz and discussion on ways forward with timelines to mainstream into actual plans and programs of the government. In addition, the trainings are matched with the chapters of BUR development (Figure 6). The Philippines further hosted the Asia peer-to-peer exchange on GHG and non-GHG indicators in 2014 organised with support from the GIZ projects IM and Partnership for Transparency in the Paris Agreement (former: *International Partnership for Mitigation and* MRV).

In terms of policies, the IM project also provided backstopping to the CCC, developing the national integrated climate change database and information system (NICCDIES) (Figure 7).

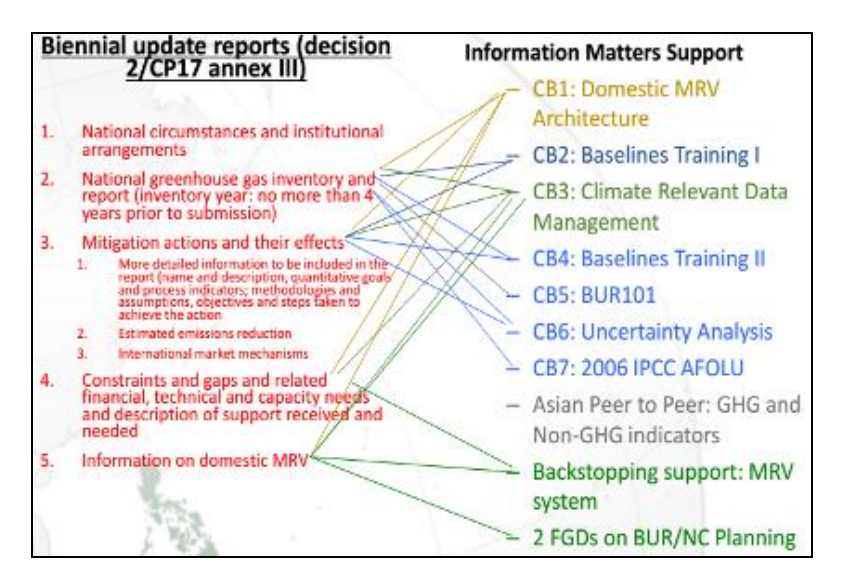

Figure 6. Matching of IM Capacity Building with BUR Chapters

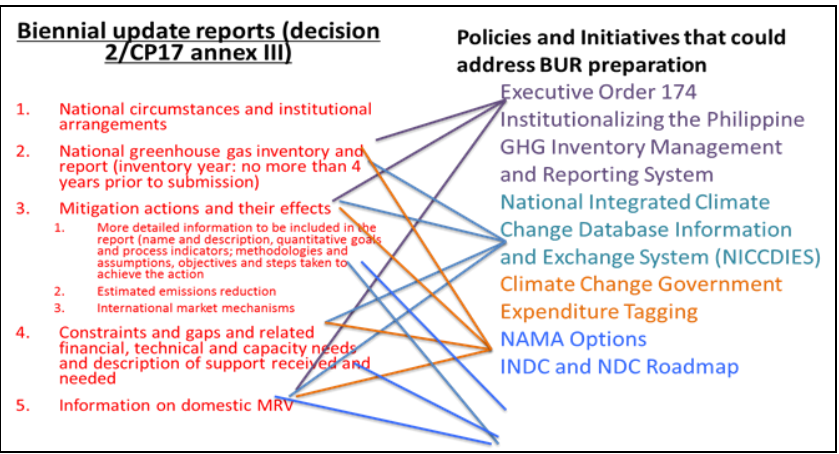

Figure 7. Policies to address BUR Preparation

# Plenary Presentations: Overview of the IPCC 2006 Inventory Guidelines for AFOLU and Features of the 2006 IPCC Inventory Software

# **Overview of the 2006 IPCC Greenhouse Gas Inventory Tool**

Dr. Florencia Pulhin, Forestry Development Center, UPLB-CFNR

The 2006 IPCC Guidelines for National Greenhouse Gas Inventories provide methodologies for estimating national inventories of anthropogenic emissions by sources and removals by sinks of GHGs. The guidelines were prepared in response to an invitation by the Parties to the UNFCCC and to assist Parties in fulfilling their commitments under the UNFCCC on reporting on inventories.

The guidelines contain five (5) volumes, Volume 1 outlines basic steps in inventory development and offers general guidance in GHG emissions and removals estimates, while Volumes 2 to 5 offer guidance for estimates in different sectors of the economy.

Volume 4 covers an entire chapter for the AFOLU sector to allow better integration of information on the pattern of land use. It also facilitates a more consistent use of activity data (e.g. fertilizer application) relevant for both agriculture and other land uses to reduce or avoid the possibilities for double counting or omission.

There are four (4) sources of emissions and removals in the AFOLU sector: biomass, dead organic matter, soils, and livestock.

| Sources of Emissions | Description                                                                                                    |  |  |
|----------------------|----------------------------------------------------------------------------------------------------|--|--|
| and Removals         |                                                                                                    |  |  |
| Biomass              | • Plant biomass - main conduit for CO <sub>2</sub> removal from the atmosphere.                                                                                                    |  |  |
|                      | • Large amounts of CO <sub>2</sub> transferred between atmosphere and terrestrial ecosystems through photosynthesis and respiration                                                                                                    |  |  |
|                      | • Harvested wood requires additional consideration because some of the carbon maybe stored in wood products in use and in landfills for years to centuries                                                                                                    |  |  |
|                      | • Fires not only return CO <sub>2</sub> to the atmosphere through combustion of biomass, but also emit GHGs, directly or indirectly, including CH <sub>4</sub> , N <sub>2</sub> O, NMVOC, NO <sub>x</sub> and CO.                                                                                |  |  |
| Dead Organic Matter  | • Bulk of biomass production contained in living plant material is eventually transferred to dead organic matter (DOM) pools (i.e., dead wood and litter)                                                                                                    |  |  |
|                      | • Some DOM decomposes quickly, returning carbon to the atmosphere, but a portion is retained for months to years to decades.                                                                                                    |  |  |
|                      | • Land use and management influence carbon stocks of dead organic matter by affecting the decomposition rates and input of fresh detritus. Losses due to burning dead organic matter include emissions of CO <sub>2</sub> , N <sub>2</sub> O, CH <sub>4</sub> , NO <sub>x</sub> , NMVOC, and CO. |  |  |
| Soils                | • As dead organic matter is fragmented and decomposed, it is transformed into soil organic matter (SOM).                                                                                                    |  |  |
|                      | • SOM includes a wide variety of materials that differ greatly in their residence time in soil                                                                                                    |  |  |

### Table 3. Sources of Emissions and Removals in the AFOLU Sector

|           | • Factors affecting soil organic carbon stocks land-use and management activities that affect litter input rates and soil organic matter loss rates amount of harvested biomass removed as products and how much is left as residues |
|-----------|----------------------------------------------------------------------------------------------------|
|           | • Factors affecting soil organic carbon stocks tillage intensity climate variability and other environmental factors affect soil C dynamics                                                                                          |
|           | • In flooded conditions, such as wetland environments and paddy rice production, a significant fraction of the decomposing dead organic matter and soil organic matter is returned to the atmosphere as CH <sub>4</sub> .            |
| Livestock | • Animal production systems, significant sources of CH <sub>4</sub> through enteric fermentation in digestive system                                                                                                    |
|           | <ul> <li>Management decisions about manure disposal and storage affect emissions of CH<sub>4</sub> and<br/>N2O</li> </ul>                                                                                                    |
|           | • Volatilization losses of NH <sub>3</sub> and NO <sub>x</sub> from manure management systems and soils leads to indirect GHG emissions.                                                                                             |

In terms of preparing for the inventory of the AFOLU sector, there are four (4) steps to follow:

- 1. Identify land use management;
- 2. Identify major animal types and manure management systems:
- 3. Define the tier/s to be used:
  - Tier 1 simplest to use, equations and default parameter values (e.g. emission and stock change factors) are provided in the guideline.
  - Tier 2 can use the same methodological approach as Tier 1 but applies emission and stock change factors that are based on country or region-specific data, for the most important land-use or livestock categories.
  - Tier 3 higher order methods are used, including models and inventory measurement systems tailored to address national circumstances, repeated over time, and driven by high-resolution activity data and disaggregated at sub-national level;

- 4. Identify key categories:
  - Key sources/sink categories have a significant influence on a country's total inventory of GHGs in terms of the absolute level, trend, or uncertainty in emissions and removals.
  - Key category analysis helps a country to achieve the most reliable inventory given the resources available.
  - Key category analysis is required to identify the following:
    - Significant land-use and management activities;
    - Significant land-use or livestock (sub)category;
    - Significant CO<sub>2</sub> emissions or removals by sinks from various carbon pools;
    - Significant non-CO<sub>2</sub> gases and from what categories these come from Tier required for reporting.

# Comparison of IPCC 2006 and ALU Software

Dr. Florencia Pulhin, Forestry Development Center, UPLB-CFNR

The table below summarizes the comparison of features of the 2006 IPCC and ALU software, Dr. Pulhin presented to the participants.

#### Table 4. 2006 IPCC and ALU Software Comparison

| Features                                                                                                    | 2006 IPCC Software | ALU Software |
|----------------------------------------------------------------------------------------------------|--------------------|--------------|
| Based on IPCC Guidelines                                                                                             | $\checkmark$       | $\checkmark$ |
| Tiers 1 and 2                                                                                                    | $\checkmark$       | $\checkmark$ |
| Manage activity data, emission factors, emission results                                                             | $\checkmark$       | $\checkmark$ |
| Can incorporate GIS-based data on land use and land use change                                                       | ×                  | $\checkmark$ |
| derived from remote sensing imagery                                                                                  |                    | -            |
| Facilitates the development of emission maps to the extent that activity data and/or emission factors vary spatially | ×                  | $\checkmark$ |
| Institutional memory for long-term sustainability of GHGI                                                            | $\checkmark$       | $\checkmark$ |
| Reporting is done in spreadsheets                                                                                    | $\checkmark$       | $\checkmark$ |
| Self-contained database with data used in inventory as well as documentation for references and results              | $\checkmark$       | $\checkmark$ |
| Provides a relational database structure between Agriculture and Land Use, Land-Use Change and Forestry (LULUCF)     | $\checkmark$       | $\checkmark$ |
| With several options for stratifying the land base or livestock population                                           | ✓                  | $\checkmark$ |
| Provides utilities that facilitate documentation                                                                     | $\checkmark$       | $\checkmark$ |
| Facilitates mitigation analysis using the inventory as the baseline                                                  | ×                  | $\checkmark$ |

# **IPCC 2006 GHG Inventory Software: How to Get Started**

Dr. Florencia Pulhin, Forestry Development Center, UPLB-CFNR

The table below details the step-by-step guide in setting up the 2006 IPCC GHGI Software that was used during the training

| Main Steps                                                                                                    | Sub-Steps                                                                                                    |
|----------------------------------------------------------------------------------------------------|----------------------------------------------------------------------------------------------------|
| Define Super User – A Super-user is responsible for identifying additional users and has full control over the application and corresponding database.                                                                                                    | Fill the required information (login, password, etc.), then Click OK.                                                                                                    |
| Choose desired Region and Country/Territory<br>using the drop down menu                                                                                                    | Click OK                                                                                                    |
| Create Inventory Year using the drop down menu                                                                                                    | Click Create                                                                                                    |
| Set Inventory Preferences by choosing start and end<br>inventory years and base year for assessment of<br>uncertainty                                                                                                    | Click OK                                                                                                    |
| Set default CO <sub>2</sub> Equivalents using Administrate/CO <sub>2</sub><br>Equivalents menu                                                                                                    | <ul> <li>Use Type list to select desired CO<sub>2</sub> Equivalent type</li> <li>Click Set as default button to set it as default – new default CO<sub>2</sub></li> <li>Equivalent type will be indicated in the status bar located at the bottom of the main software window.</li> <li>Click OK</li> <li>Add custom CO<sub>2</sub> Equivalent type</li> <li>Click Add type button</li> <li>Enter the unique name of the new type when asked and click OK - new custom CO<sub>2</sub> Equivalent type will appear within the Type list. Use grid to go through all gases within all Gas groups and enter desired CO. Equivalent Values</li> </ul> |
| <ul> <li>Define users by clicking Administrate to access User<br/>Management system, which is designated for adding<br/>new users and editing and deleting existing users in<br/>the currently open database.</li> <li>Users contains the list of ordinary users</li> <li>Access to Administrate section of the<br/>software is prohibited</li> <li>Can see and edit only worksheets specified<br/>as Allowed Worksheets</li> </ul> | <ul> <li>Adding new user</li> <li>Enter the desired unique login name into the Login textbox</li> <li>Use Superuser checkbox to define user as a Superuser (checked) or ordinary user (unchecked)</li> <li>In case of ordinary user define Allowed Worksheets for the user to work with Click Set password button to explicitly set password for new user</li> <li>Click Add new button to save new user into database</li> </ul>                                                                                                    |
| How to Save database                                                                                                    | <ul><li>Use Database/Save as menu to save currently open database to a new file.</li><li>Select destination folder and file</li></ul>                                                                                                    |

### Table 5. Step-by-Step Guide in Setting-up the IPCC 2006 Software

| • Choose whether to remove password protection.  |
|--------------------------------------------------|
| Note: For safety, do not remove password         |
| protection                                       |
| • Decide whether to compress (ZIP) database file |
| (compressed database file must be uncompressed   |
| (unzinned) before opening it in the software)    |

Additional preferences can be navigated under the application preferences tab. This tab includes settings on general, database, worksheets, reports, inventory year, and grid.

- a. <u>General</u>: Opens a dialog window that allows the user to adjust preferred working area settings such as appearance of dialogs, database related preferences and backup, default number of decimal places in worksheets and reports, range of inventory years, and coloring and other properties of grids.
- b.<u>Database</u>: Includes check boxes of last used database at application startup, show login dialog after opening database, show database properties after opening database, show open database dialog after closing current database and prompt before closing current database. It also has a backup option.
- c. <u>Worksheets</u>: Includes check boxes for options of opening the worksheets window after login, maximization of worksheet windows, and expansion of full 2006 IPCC Category tree structure by default, and automatic navigation to last visited 2006 IPCC category. It also has an option for the maximum number of decimal places.
- d.<u>Reports:</u> There are two kinds of reports: summary table and sectoral table.
- e. <u>Inventory Year</u>: This has the options for start and end inventory year and the base year for assessment of uncertainty in trend.
- f. <u>Grid</u>: Includes various options for the appearance of the report.

# Discussion Highlights

• On having dummy data due to lack of available data, e.g. data on animal types and manure management

A remark indicating that such animal and manure management are not included can be written in the GHGI report and later on included in the template once datasets are collected. However, this concern should be given priority by the appropriate lead agencies (DA and PSA).

# • On the preference regarding which software is being used more often.

The 1996 IPCC software was used in the GHGI for the Initial and Second National Communications (NCs) since other sectors are already using the same software. However, the updated software in 2006 was not yet circulated during the involvement of DA, DENR, and PSA, hence the ALU software was used by these agencies. It is apparent that ALU has more functionalities than the IPCC software, however since some of the developing countries find it difficult to generate data, IPCC is being used initially, then they shift to ALU software as datasets are being generated. The advantage of using the IPCC software is that despite of incomplete data, an estimate can still be calculated.

Nonetheless, it should be noted that regardless of which tool, CCC must be informed of the agencies' tool preference given that they need to consolidate the data.

• On the use of land cover stats from National Mapping and Resource Information Authority with respect to the use of ALU.

Land cover data between 2010 and 2015 is available, however the AFOLU sector needs a

conversion that would fit in the different

categories in the ALU software.

# **Breakout Session: Hands-on Exercise using the 2006 IPCC Software**

Two hands-on exercises were conducted and the participants worked individually using data on agriculture and other land use. Step-by-step guides were developed by Dr. Pulhin for both exercises and handed-over to the participants, so they would be able to easily use the software. The participants took note that the 2006 IPCC Software is easier to use than the ALU software especially with the step-by-step guide provided by Dr. Pulhin.

After the hands-on exercises, the participants were asked to group themselves according to their sector respective representations (AFOLU). The groups were asked to discuss the following questions and to present their outputs back in the plenary. To answer question three, Dr. Pulhin distributed an overview about all data sources the 2006 IPCC Software collects for the AFOLU sector.

- 1. What is your feedback on the 2006 IPCC software? What worked well and what was difficult?
- 2. Is the 2006 IPCC software applicable for your sector? Please state reasons, why or why not.
- 3. Based on the data list, which data gaps do exist in your sector? Please discuss: How could those gaps be overcome?

| Groups                                                        | Feedbac                                                                                                    | ck                                                                                                    | Appl                                                                                                    | licability                                                                                                    | Gaps                                                                                                    | How to Address                                                                                                    |
|---------------------------------------------------------------|----------------------------------------------------------------------------------------------------|----------------------------------------------------------------------------------------------------|----------------------------------------------------------------------------------------------------|----------------------------------------------------------------------------------------------------|----------------------------------------------------------------------------------------------------|----------------------------------------------------------------------------------------------------|
|                                                               | (+)                                                                                                    | (-)                                                                                                    | (+)                                                                                                    | (-)                                                                                                    |                                                                                                    |                                                                                                    |
| Other Land Use<br>(human settlements,<br>grassland, wetlands) | <ul> <li>The function of import and export is good with .xls, .csv, and other spreadsheets</li> <li>Easy to generate report</li> </ul> | <ul> <li>Interface is not user-friendly as there are too many buttons and drop downs that are quite confusing at times</li> <li>Generate time-series data first</li> <li>No possibility to check the accuracy of the data encoding (if not imported from excel)</li> </ul> | •                                                                                                    | <ul> <li>Not applicable<br/>for the<br/>Biodiversity<br/>sector: wetland<br/>definition is not<br/>the same for<br/>IPCC and BMB.</li> <li>HLURB:<br/>categories for<br/>land use are<br/>different in the<br/>software, only<br/>settlements are<br/>included however<br/>for HLURB there<br/>are specific<br/>categories for<br/>human<br/>settlements.</li> </ul> | Other<br>classification<br>for other land<br>use                                                                      | <ul> <li>Capacity building<br/>in adopting and<br/>generating data</li> <li>Advance research<br/>studies</li> <li>Define and<br/>harmonize the<br/>categories</li> </ul> |
| Forestry<br>(FMB/BMB)                                         | <ul> <li>Easy to use and generate report</li> <li>Export of data is easy</li> <li>Some of the data are already given</li> </ul>        | <ul><li>Incomplete<br/>categories</li><li>Data encoding is<br/>tedious</li></ul>                                                                                                    | <ul> <li>Applicable<br/>to FMB as<br/>some of the<br/>data needed<br/>are already<br/>available</li> </ul> | • Not applicable to<br>BMB since<br>protected area is<br>not included in<br>the categories                                                                                                    | <ul> <li>Data on areas<br/>disturbed</li> <li>Consolidated<br/>data on<br/>biomass<br/>studies</li> </ul>             | <ul> <li>Data sharing</li> <li>Research</li> <li>Coordination<br/>with agencies that<br/>have the data</li> </ul>                                                        |
| Agriculture                                                   | • Easier to use than ALU                                                                                                    | • No Quality<br>Assurance/<br>Quality Control<br>(QA/QC)<br>compared to<br>ALU                                                                                                    | • Applicable<br>to<br>Agriculture                                                                          | •                                                                                                    | <ul> <li>Manure<br/>management<br/>Crops:<br/>agricultural<br/>residue</li> <li>Fertilizer<br/>application</li> </ul> | • Coordination<br>with DA.                                                                                                    |

# Table 6. Workshop Output for Questions 1 to 3

# **Closing Remarks**

**Dr. Florencia Pulhin** thanked the participants for providing time to the workshop. She hoped that the issues raised (i.e. data gaps, coordination) will be discussed by their respective offices so data access and availability can be improved accordingly. In terms of data gaps, she suggested that these data, for instance fuel wood consumption, can be incorporated in local tools like the Community-based Monitoring System.

On behalf of the CCC, *Mr. Francisco Dacumos* thanked the participants for attending the workshop, Dr. Pulhin for providing the expertise, and SupportCCC II and IM project Team for hosting the workshop. He invited the participants for the IM project Closing event on 31 August 2017, where tools used in the capacity building activities will be handed over to CCC and each department.

**Dr.** Bjoern Surborg, Principal Advisor of Support CCCII project expressed his appreciation for the participants for spending the two days and being able to apply the tools in their respective sectors. He stressed that information does matter, as what the message of the project conveys, and that as the participants shared, there is a recurring need for more cooperation towards addressing data gaps to improve the country's GHGI. While the Philippines is a very small contributor of GHG emissions, it has a strong growth trajectory where data and information are tremendously important towards climate action.

Dr. Surborg encouraged everyone to continuously update the technical knowledge to fill up the necessities, not just to comply with the reporting requirements to UNFCCC, but also to support planning for national climate action. Although the IM project will officially close on 31 August, Dr. Surborg is confident that the CCC will be able to continue the work started through the project.

# **Post-Training Test Scores**

A 10-item post-training test was developed by the trainer to gauge the level of understanding of the participants on the 2006 IPCC Guidelines and Software. The highest possible score obtainable was 12.

The graph below shows the frequency distribution of scores garnered by the participants. A total of 14 participants took the test. The highest score registered was 11 while the lowest was 6. The lowest score obtained represents 50% of the total possible correct answers.

The group's average was 8.8, median was 9, and mode was 10. Standard deviation was 1.72 based on total population.

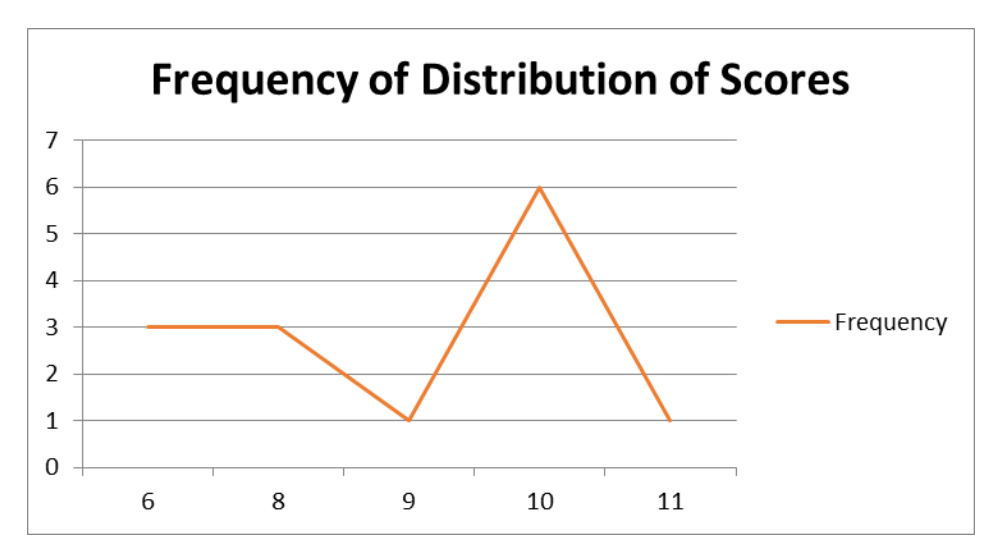

Figure 8. Frequency of Distribution of Post-Test Scores

# **Post-Training Evaluation Result**

The participants were requested to evaluate the training by rating five (5) criteria; preparation and course delivery, facilitation, speakers, general satisfaction, and venue. The evaluation indicated six (6) ratings: strongly agree (5); agree (4); neither agree nor disagree (3); disagree (2); strongly disagree (1); and no answer (0). In general, participants showed much interest on the training given that majority of the participants' general satisfaction was rated "4,3". The respondents have agreed that workshop objectives were met with a weighted average of 1.57.<sup>1</sup> The figure below demonstrates the result for the evaluation criteria, while the next table details additional comments from the post-training evaluation.

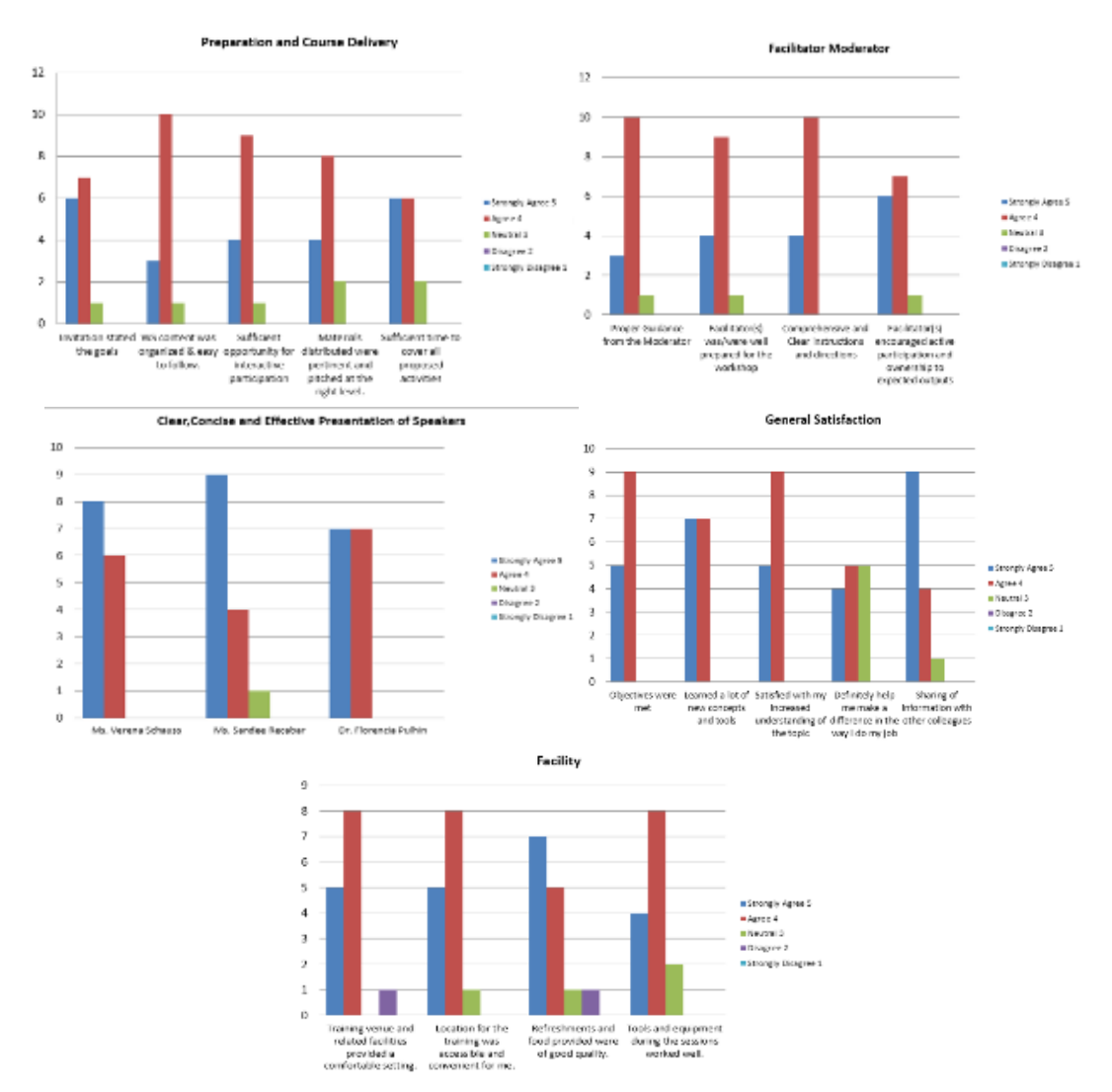

#### Figure 9. Evaluation Result for Each Criterion

<sup>&</sup>lt;sup>1</sup> Each evaluation score is assigned with weight to determine the relative importance of each quantity on the average. Thus, the following is the assigned weight for each score: strongly agree (5)=2, agree (4)=1, neutral (3)=0, disagree (2)=-1, and strongly disagree (1)=-2

Information Matters, Philippines: Orientation-Workshop on IPCC 2006 Guidelines & Software for Greenhouse Gas Inventories for AFOLU

Specific comments were:

| Questions                                                                                     | Comments                                                                                                    |
|-----------------------------------------------------------------------------------------------|----------------------------------------------------------------------------------------------------|
| What will you do differently in your<br>work/practice setting as a result of this<br>workshop | <ul> <li>Influence implementing partner to look at GHGI as part of information for land use planning and monitoring</li> <li>Aid in decision-making in analysis of local government mitigation projects/activities</li> <li>I will focus in finding ways to address data gaps</li> <li>Re-echo the training/share knowledge to my colleagues</li> <li>We will consider using the 2006 IPCC Software</li> <li>Propose for consideration of capacity building activities to capture different carbon accounts/GHG emissions for different ecosystem types (forest formations, wetlands) to capture biodiversity</li> <li>Think of ways of how this could be used in my work</li> </ul> |
|                                                                                               | <ul> <li>Think of ways of now this could be used in my work</li> <li>Validation among 2006IPCC, ALU and spreadsheets maintained by agencies</li> </ul>                                                                                                    |
| What aspects of the workshop could be<br>improved                                             | <ul> <li>Having a mix of sectors to be included i.e. settlements</li> <li>Flow of discussion</li> <li>The default values and other values could have been organized better</li> <li>Interpretation of results. We need more time to really results generated by the software</li> <li>More process flow and examples</li> <li>Step-by-step processing/instruction for easy navigation</li> <li>More exercises that will allow participants to use the software and interpret results</li> <li>More synthesis on integration of the usefulness of the tool</li> <li>Concepts be discussed more</li> </ul>                                                                             |
| Other Remarks                                                                                 | <ul> <li>The venue is not for a workshop, lights are dim and not sound-proof</li> <li>Excellent workshop</li> <li>Great workshop, I really learned a lot</li> <li>Thank you for the opportunity to attend this workshop. Added understanding and knowledge to me</li> </ul>                                                                                                    |

# Annexes

1. Program Agenda and Concept Note

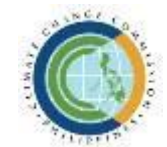

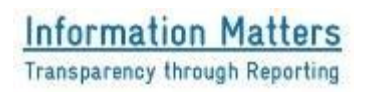

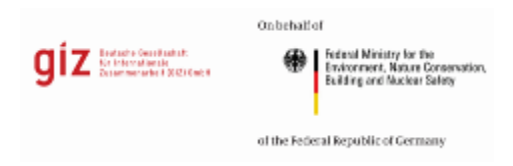

# Orientation Workshop on IPCC 2006 Guidelines and Software for Greenhouse Gas Inventories in the Agriculture, Forestry, and Other Land use (AFOLU) Sector

August 24-25, 2017 \* Microtel by Wyndham, Commonwealth Avenue, Quezon City

# **CONCEPT NOTE**

# Background

Greenhouse Gas (GHG) inventories provide information on greenhouse gas emissions from different gases, sources and sectors as well as removals from sinks. With this information collected, appropriate mitigation actions or policies can be identified, baseline scenarios can be developed, and projections can be formulated. In addition, country parties to the United Nations Framework Convention on Climate Change (UNFCCC) are also required to report on their inventories as part of their National Communications (NCs) reported every four years and updated every two years through the Biennial Update Reports (BURs), both to be undertaken in consideration of national capacities and availability of support.

UNFCCC Decision 17/CP.8 recommends the use of the Intergovernmental Panel on Climate Change (IPCC) guidelines in the estimation and reporting of national GHG inventories. The most current version of the IPCC Guidelines on GHG inventories was released in 2006. Various tools are available for use by country parties supporting the preparation of inventories (e.g. UNFCCC Secretariat - Greenhouse Gas Inventory Software for non-Annex I Parties (NAIIS), IPCC Inventory Software 2006, Colorado State University - Agriculture and Land Use National Greenhouse Gas Inventory Software (ALU), Stockholm Environment Institute - Long-range Energy Alternatives Planning System (LEAP)). National methodologies may also be used by non-Annex I Parties. The decision on which tools to use rests upon country parties and their stakeholders, depending on available data, capacities, and resources, as long as the methodologies chosen are "consistent, transparent and well documented".

The Philippines has prepared two GHG inventories for the sectors (1) Agriculture and (2) Land Use and Forestry in 1994 and 2000 through the application and usage of data indicated in the 1996 and 2006

IPCC guidelines, and local sources and methodologies. Manual estimation, IPCC Software, and UNFCCC NAIIS were utilized as well.

For further improvement of GHG inventory preparation, capacity building activities were conducted, and an array of estimation tools were made available for utilization by the sectoral agencies, one of which is the ALU Software currently being used by the AFOLU sectoral agencies. For the preparation of the next GHG inventory to support the formulation of the Philippines' Nationally Determined Contribution (NDC) roadmap as well as the preparation of its Third NC and first Biennial Update Report (FBUR), it was agreed among sectoral agencies that the 2006 IPCC Guidelines and Software will be used, alongside enhanced access to and quality of necessary activity data and emission factors.

# Objectives

In general, the *Orientation Workshop* aims to enhance the capacities of government agencies involved in preparing and reporting GHG inventories for the AFOLU sector, specifically through the use of the 2006 IPCC Software and building on the participants' familiarity with the 2006 ALU Software.

Specifically, this activity aims for the participating government agencies to:

- Obtain deeper understanding of the GHG inventory compilation in the AFOLU sector based on the 2006 IPCC Guidelines (e.g. approaches to data collection, selection and application of appropriate estimation methodologies for emissions and removals as well as conducting key category analysis for the inventory);
- Utilize "Decision Trees" recommended in the 2006 IPCC Guidelines to determine the appropriate tiered methodology and demonstrate transparency in the choice of GHG estimation methods for each sector;
- Compare and contrast processes in GHG inventory preparation through the use of the 2006 IPCC Software and the 2006 ALU Software.

At the end of the two-day activity, the participants would have improved familiarity of the functionalities of the 2006 IPCC and the 2006 ALU software for GHG inventories in the Agriculture, Forestry, and Other Land Use (AFOLU) sector.

# Format and Participants

The delivery of the *Orientation Workshop* will be conducted in the form of input presentations with handson exercises using the 2006 IPCC Software specifically on the AFOLU sector. Participants will be from government agencies involved in GHG inventories compilation for the AFOLU sector.

# Agenda

| ACTIVITY                                                                  | RESPONSIBLE                    | TIME             |  |
|---------------------------------------------------------------------------|--------------------------------|------------------|--|
| Day 1                                                                     |                                |                  |  |
| PRELIMINARIES                                                             |                                |                  |  |
| Registration                                                              | Secretariat                    | 0.20 0.00        |  |
| National Anthem                                                           | All                            | 0.30 - 9.00      |  |
| Opening Remarks                                                           | Sandee Recabar, CCC            | 9:00 - 9:15      |  |
| <ul> <li>Introduction of Participants</li> </ul>                          | All                            | 9:15 – 9:30      |  |
| Setting the Scene:                                                        | Varana Sahayaa JM Clahal       |                  |  |
| Update: IM Global                                                         | Sandee Recabar CCC             | 9:30 – 9:45      |  |
| <ul> <li>Update: IM Philippines and National Climate Reporting</li> </ul> | Sandee Recabal, CCC            |                  |  |
| <ul> <li>Levelling-off on Level of Knowledge/Experience</li> </ul>        | Many Martha Marila, IM Ph      | 0.45 10.00       |  |
| <ul> <li>Board of Worries / Expectations Check</li> </ul>                 |                                | 9.45 - 10.00     |  |
| <ul> <li>Program and methodology of the workshop</li> </ul>               | Florencia Pulhin               | 10:00 - 10:15    |  |
| Segment I Overview of Key Concepts and Issues on the 20                   | 06 IPCC GHG Inventory Tool for | or AFOLU         |  |
| Output: Participants would have gained knowledge and clarifie             | d issues on the 2006 IPCC GH   | G Inventory Tool |  |
| for AFOLU                                                                 | <u> </u>                       |                  |  |
| Overview of the 2006 IPCC Guidelines for the AFOLU                        |                                |                  |  |
| <ul> <li>Greenhouse gas emissions and removals in the AFOLU</li> </ul>    | Florencia Pulhin               | 10.15 - 11.00    |  |
| Sector                                                                    |                                | 10110 11100      |  |
| Inventory preparation for the AFOLU Sector                                |                                |                  |  |
| Introduction: 2006 IPCC GHG Inventory Tool for AFOLU                      |                                |                  |  |
| Difference between ALU Software and IPCC Software                         | Florencia Pulhin               | 11:00 - 12:00    |  |
| Interface and Functionalities of the 2006 IPCC GHG                        |                                |                  |  |
| Inventory Tool for AFOLU                                                  |                                | 40.00 40.00      |  |
| Lunch Break                                                               |                                | 12:00 - 13:00    |  |
| Getting stated with the 2006 IPCC GHG Inventory Tool                      |                                |                  |  |
| Setting up the software (First Run)     Main Manu Structure               | Elerencia Dulhin               | 12.00 10.00      |  |
| Main Menu Structure     Workshoets and Data Entry                         | Florencia Pulnin               | 13:00 - 16:00    |  |
| Worksheets and Data Entry     Somela AFOLU Worksheet                      |                                |                  |  |
| Sample AFOLO Worksneet                                                    |                                |                  |  |
| Day 2<br>Recent of Day 1                                                  | Many Martha Marila, IM Ph      | 0.20 0.00        |  |
| Segment II Exploring 2006 IPCC GHG Inventory Tool for AF                  |                                | 0.30 - 9.00      |  |
| Output: Participants would have gained experience on how to u             | ISE 2006 IPCC GHG Inventory T  | ool for AFOLU    |  |
| Hands-on Exercise on using the 2006 IPCC GHG Inventory                    |                                |                  |  |
| Tool (Plenary)                                                            | Florencia Pulhin               | 9.00 - 11.00     |  |
| Step-by-step instructions on using the tool                               |                                | 0.00 11.00       |  |
| Hands-on Exercise on using the 2006 IPCC GHG Inventory                    |                                |                  |  |
| Tool (Grouped by Sector)                                                  | Florencia Pulhin               | 11:00 – 12:00    |  |
| Lunch Break                                                               |                                | 12:00 - 13:00    |  |
| Hands-on Exercise on using the 2006 IPCC GHG Inventory                    | Elerencia Dulhin               | 12:00 14:20      |  |
| Tool (Grouped by Sector), continuation                                    | Florencia Pulnin               | 13:00 - 14:30    |  |
| General Comments/Sharing by the participants of the results               | Verene Sebeuge IM Clebel       |                  |  |
| of the GHG assessment undertaken using 2006 IPCC GHG                      | Mary Martha Marila, IM Ph      | 14:30 - 15:00    |  |
| Inventory Tool for AFOLU                                                  |                                |                  |  |
| Wrapping-up                                                               |                                |                  |  |
| <ul> <li>Final notes on using the 2006 IPCC GHG Inventory Tool</li> </ul> | Florencia Pulhin               | 15.00 - 15.30    |  |
| for AFOLU                                                                 |                                | 10.00 - 10.00    |  |
| • Quiz                                                                    |                                |                  |  |
| Closing                                                                   |                                |                  |  |
| Way forward                                                               | Sandee Recabar, CCC            | 15:30 - 15:45    |  |
| Workshop Evaluation                                                       | Participants                   | 15:45 – 16:00    |  |

2. Group Exercises

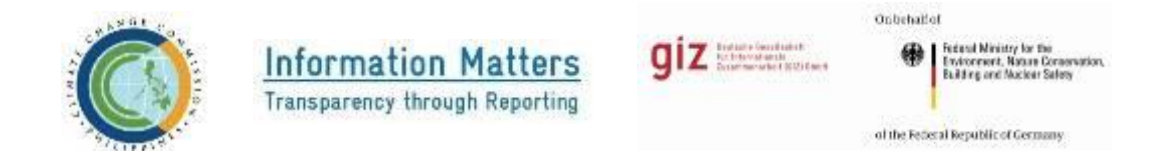

Orientation Workshop on IPCC 2006 Guidelines and Software for Greenhouse Gas Inventories in the Agriculture, Forestry, and Other Land use (AFOLU) Sector

August 24-25, 2017 \* Microtel by Wyndham, Commonwealth Avenue, Quezon City

Steps in Using the 2006 IPCC GHG Inventory Software

# Agriculture

- A. Livestock
- Step 1. Click Dairy Cows in the IPCC Categories Panel
- Step 2. Click Livestock, then Livestock Manager will appear
- Step 3. Under Column Livestock Subcategory, type the name of animal 'Dairy Cows'
- **Step 4**. Under the Column **Average Annual Population**, enter number of heads of Dairy Cows

Step 5. Using the drop down menu, choose Typical Animal Mass Per Day (Table 1), Excretion Rate Per Animal Per Day (Table 1)

# Step 6. Click Save

- Repeat Steps 3-6 for all livestock types.
- Step 7. Click Dairy Cows in the Livestock Manager

Step 8. Click Manure Management System (MMS) and check appropriate MMS (Table

Repeat Steps 7- 8 for all livestock types.

Step 9. Click Save

- Step 10. Click Region in the Livestock Manager
- Step 11. Type Asia, then choose Average Temperature (≥ 28)

Step 12. Click Save

- Step 13. Close Livestock Manager
- Step 14. Click Dairy Cows in the IPCC Categories Panel, using the drop down menu, choose Emission Factor

Repeat Steps 14 for all livestock types.

Step 15. Under Manure Management, Click Dairy Cows.

- Step 16. Click Region, Livestock and MMS Association located in the upper portion of the Manure Management worksheet. Using the drop down menu, specify the Region and Temperature
- Step 17. At the left of Asia, click the + sign. A sub worksheet will appear. Using the drop down menu, choose Dairy Cows. Indicate the number of heads of Dairy Cows in the column Number of Animals.
- Step 18. At the left of Dairy Cows, click the + sign. A sub worksheet will appear. Using the drop down menu, choose the Manure Management System. Indicate the Fraction of Manure in System, Fraction of N loss (1.0) and N in Organic Bedding (0.5)
- Step 19. Click Save
- Step 20. Click Subworksheet CH4 Emissions from Manure Management. Using the drop down menu choose the Emission Factor.

Step 21. Click Save

Step 22. Click Subworksheet N2O Emissions from Manure Management Systems.

Step 23. Click Save

Repeat Steps 15-23 for all livestock types.

|--|

| Type of<br>Animal | Populatio<br>n | Typical<br>Animal<br>Mass | Excretion<br>Rate Per<br>Animal | Manure<br>Management<br>System | Emission<br>factor (CH4) | Emission<br>factor<br>(N2O |
|-------------------|----------------|---------------------------|---------------------------------|--------------------------------|--------------------------|----------------------------|
|                   |                | Per<br>Dav                | Per Day                         |                                |                          |                            |
| Dairy<br>Cows     | 50000          | 350                       | 0.47                            | Daily spread                   | 31                       | 0                          |
| Other<br>Cattle   | 20000          | 319                       | 0.34                            | Pasture/Range/<br>Paddock      | 1                        | 0                          |
| Buffalo           | 25000          | 380                       | 0.32                            | Burned for fuel                | 2                        | 21                         |
| Goats             | 33000          | 30                        | 1.37                            | Pasture/Range/P<br>addock      | 0.22                     | 0                          |
| Horses            | 15000          | 238                       | 0.46                            | Pasture/Range/P<br>addock      | 2.19                     | 0                          |
| Swine             | 100000         | 28                        | 0.50                            | Uncovered<br>anaerobic lagoon  | 7                        | 0                          |
| Poultry           | 400000         | 1.5                       | 0.82                            | Poultry manure<br>with litter  | 0.02                     | 0                          |

Dr. Florencia B. Pulhin Forestry Development Center UPLB-CFNR Information Matters, Philippines: Orientation-Workshop on IPCC 2006 Guidelines & Software for Greenhouse Gas Inventories for AFOLU

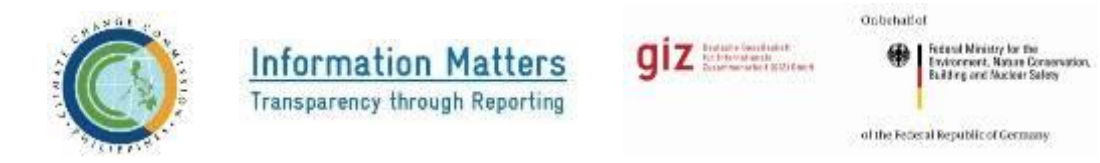

# Orientation Workshop on IPCC 2006 Guidelines and Software for Greenhouse Gas Inventories in the Agriculture, Forestry, and Other Land use (AFOLU) Sector

# August 24-25, 2017 \* Microtel by Wyndham, Commonwealth Avenue, Quezon City

# Steps in Using the 2006 IPCC GHG Inventory Software

Land

# REMAINING THE SAME LAND USE (USE TABLE 1 FOR THE DATA INPUTS)

### A. Forestland Remaining Forestland

- Step 1. Click Forestland Remaining Forestland found in the 2006 IPCC Land Use Categories, Click Land Manager Type, Land Use Subcategories will appear.
- Step 2. Click Forestland. Then click Add. Common Land Type Data window will appear.
- Step 3. Indicate in Country/Territory (Philippines)
- Step 4. Indicate in Continent (Asia)
- Step 5. Indicate in the Land Use Subcategory (Closed Forest)
- Step 6. Using the drop down menus, fill up the needed information.
- Step 7. Click Save.
- To create Land Use 'Open Forest' repeat Steps 1-4.
- Step 8. Indicate the Land Use Subcategory (Open Forest)
- Step 9. Using the drop down menus, fill up the needed information.
- Step 10. Click Save.
- Step 11. Enter values for area (ha).
- Step 12. Click Save.
- Step 13. Click Subworksheet Loss of Carbon in Wood Removals, enter value for Annual Wood Removal

- Step 14. Click Subworksheet Loss of Carbon in Fuelwood Removals, enter value for Annual Volume of Fuelwood Removal, Annual Volume of Fuelwood Removal as Tree Parts and Wood Density
- Step 15. Click Loss of Carbon from Disturbances, enter value for Area Affected by Disturbances
- Step 16. Enter Fraction of Biomass Lost in Disturbance

### B. Cropland Remaining Cropland

- Step 1. Click Cropland Remaining Cropland found in the 2006 IPCC Land Use Categories, Click Land Manager Type, Land Use Subcategories will appear.
- Step 2. Click Cropland. Then click Add. Common Land Type Data window will appear
- Step 3. Indicate in Country/Territory (Philippines)
- Step 4. Indicate in Continent (Asia).
- Step 5. Indicate in the Land Use Subcategory (Perennial)
- Step 6. Click on Perennial Crops for Cropland Data
- **Step 7.** Using the drop down menus, fill up the needed information
- Step 8. Click Save.
- To create Land Use 'Annual Crops' repeat Steps 1 4.
- Step 9. Indicate in the Land Use Subcategory (Annual Crops)
- Step 10. Click on Annual Crops for Cropland Data
- **Step 11.** Using the drop down menus, fill up the needed information
- Step 12. Click Save.
- Step 13. Enter values for area (ha).

Step 14. Click Save.

Step 15. Click on the Subworksheet Annual Change in Carbon Stocks in Mineral Soils, enter values for Time Dependence of Stock Change Factors (D) or Number of Years Over a Single Inventory Time Period.

Step 16. Click Save.

## C. Grassland Remaining Grassland

- Step 1. Click Grassland Remaining Grassland found in the 2006 IPCC Land Use Categories, Click Land Manager Type, Land Use Subcategories will appear.
- Step 2. Click Grassland. Then click Add. Common Land Type Data window will appear
- Step 3. Indicate in Country/Territory (Philippines)
- Step 4. Indicate in Continent (Asia).
- Step 5. Indicate in the Land Use Subcategory (Grassland)
- Step 6. Using the drop down menus, fill up the needed information

Step 7. Click Save.

Step 8. Enter value for area (ha)

Step 9. Click Save.

Step 10. Click on the Subworksheet Annual Change in Carbon Stocks in Mineral Soils, enter values for Time Dependence of Stock Change Factors (D) or Number of Years Over a Single Inventory Time Period

Step 27. Click Save.

## D. Flooded Land Remaining Flooded Land

- Step 1. Click Flooded Land Remaining Flooded Land found in the 2006 IPCC Land Use Categories, Click Land Manager Type, Land Use Subcategories will appear.
- Step 2. Click Wetland. Then click Add. Common Land Type Data window will appear
- Step 3. Indicate in Country/Territory (Philippines)
- Step 4. Indicate in Continent (Asia)

## Step 5. Indicate in the Land Use Subcategory (Flooded land)

- Step 6. Using the drop down menus, fill up the needed information
- Step 7. Click Save.
- Step 8. Enter value for area (ha).
- Step 9. Click Save.

## E. Peatland Remaining Peatland

- Step 1. Click Peatland Remaining Peatland found in the 2006 IPCC Land Use Categories, Click Land Manager Type, Land Use Subcategories will appear.
- Step 2. Click Wetland. Then click Add. Common Land Type Data window will appear
- Step 3. Indicate in Country/Territory (Philippines)
- Step 4. Indicate in Continent (Asia).
- Step 5. Indicate in the Land Use Subcategory (Peatland)
- Step 6. Using the drop down menus, fill up the needed information

Step 7. Click Save.

Step 8. Enter value for area (ha).

Step 9. Click Save.

**Step 10.** Click on the **Subworksheet 1 of 3 CO<sub>2</sub> Emissions from Managed Peatlands** and enter **Area of Nutrient Peat Soils Managed for Peat Extraction.** 

Step 11. Click on the Subworksheet 3 of 3 CO<sub>2</sub> Emissions from Managed Peatlands and enter Air dry Amount of Extracted Peat.

Step 12. Click on the Subworksheet N2O Emissions from Peatlands during Peat Extraction and enter Area of Nutrient Peat Soils Managed for Peat Extraction.

#### F. Settlements Remaining Settlements

- Step 1. Click Settlements Remaining Settlements found in the 2006 IPCC Land Use Categories, Click Land Manager Type, Land Use Subcategories will appear.
- Step 2. Click Settlement. Then click Add. Common Land Type Data window will appear
- Step 3. Indicate in Country/Territory (Philippines)
- Step 4. Indicate in Continent (Asia).
- Step 5. Indicate in the Land Use Subcategory (Settlement 1)
- Step 6. Using the drop down menus, fill up the need information.

Step 7. Click Save.

- Step 8. Enter value for area (ha)
- Step 9. Click Save.

# LAND CONVERTED TO OTHER LAND USE

# A. Cropland Converted to Forestland

Step 1. Click Cropland Converted to Forestland from the 2006 IPCC Categories: Land: Forestland: Land Converted to Forestland. Enter area (ha): Annuals to Closed Forest (5); Annuals to Open Forest (250); Perennials to Closed Forest (100); Perennials to Open Forest (1000)

Step 2. Click the Subworksheet Annual Loss of Carbon from Wood Removals, enter Annual Wood Removal: Perennials/Closed Forest (3000); Annuals/Closed Forest (2000); Perennials/Open Forest (4000)

**Step 3.** Click the **Subworksheet Loss of Carbon from Fuelwood Removals**, enter values for **Annual Volume of Fuelwood Removal of whole trees**; Annual (2000), Perennial (1000); Annual Volume of Fuelwood Removal as Tree Parts: Perennial (500), Annual (300); Wood Density Perennial/Annual (0.57), Carbon Fraction of Dry Matter: Perennial/Annual (0.47)

Step 4. Click Subworksheet Loss of Carbon from Disturbance, enter values for Area Affected by Disturbance: Perennial (400), Annual (300); Average Aboveground Biomass of Areas Affected: Closed Forest (350), Open Forest (280); Rattio of Below ground to Aboveground biomass: (0.37); Carbon Fraction of Dry Matter (0.47); Fraction of Biomass Lost in Disturbance (0.8).

Step 5. Click Subworksheet Annual Change in Carbon Stocks in Dead Organic Matter Due to Land Conversion: Enter values for Deadwood/Litter Stock Under the New Land Use Category (4); Deadwood/litter stock, under the old land use category (Default-0); Time Period of the transition From Old to New and Use Category (Defaut-20).

**Step 6.** Click **Subworksheet Annual Change in Carbon Stocks in Mineral Soils:** Enter values for Time Dependent of stock Change Factors (D) or Number of Years over a Single Inventory Time Period (Default-20).

# Grassland Converted to Forestland

- Step 7. Click Grassland Converted to Forestland from the 2006 IPCC Categories: Land: Forestland: Land Converted to Forestland. Click Loss of Carbon from Wood Removals, enter data of Annual Wood Removal: Grassland to Closed Forest (4000), Grassland to Open Forest (2000).
- Step 8. Click Loss of Carbon from Fuelwood Removals, enter data of Annual Volume of Fuelwood Removal of Whole Trees: Grassland to Closed Forest (6000), Grassland to Open Forest (3000); Annual Volume of Fuelwood Removal As Tree Parts: Grassland to Closed Forest (6000), Grassland to Open Forest (3000); Wood density (0.57)
- Step 9. Click Loss of Carbon from Disturbance, enter Area Affected by Disturbances (ha): Grassland to Closed Forest (450), Grassland to Open Forest (390); Fraction of Biomass Lost in Disturbance: Grassland to Closed Forest (0.45), Grassland to Open Forest (0.60).
- Step 10. Click Annual Change in Carbon Stocks in Dead Organic Matter Due to Land Conversion, enter value of Dead Wood/Litter Stock Under New Land Use Category (4); Grassland to Closed Forest (7), Grassland to Open Forest (6).

Step 11. Click Annual Change in Carbon Stocks in Mineral Soils, enter Time Dependence of Stock Change Factors Grassland to Closed Forest (20), Grassland to Open Forest (20).

### Wetlands Converted to Forestland

- Step 1. Click Wetlands Converted to Forestland from the 2006 IPCC Categories: Land: Forestland: Land Converted to Forestland. Click Loss of Carbon from Wood Removals, enter data of Annual Wood Removal: Grassland to Closed Forest (4000), Grassland to Open Forest (2000).
- Step 2. Click Loss of Carbon from Fuelwood Removals, enter data of Annual Volume of Fuelwood Removal of Whole Trees: Wetlands to Closed Forest (6000), Wetlands to Open Forest (3000); Annual Volume of Fuelwood Removal As Tree Parts: Grassland to Closed Forest (6000), Grassland to Open Forest (3000); Wood density (0.57)
- Step 3. Click Loss of Carbon from Disturbance, enter Area Affected by Disturbances (ha): Wetlands to Closed Forest (450), Wetlands to Open Forest (390); Fraction of Biomass Lost in Disturbance: Grassland to Closed Forest (0.45), Grassland to Open Forest (0.60).
- Step 4. Click Annual Change in Carbon Stocks in Dead Organic Matter Due to Land Conversion, enter value of Dead Wood/Litter Stock Under New Land Use Category (4); Grassland to Closed Forest (7), Grassland to Open Forest (6).

## Settlements Converted to Forestland

- Step 1. Click Settlements Converted to Forestland from the 2006 IPCC Categories: Land: Forestland: Land Converted to Forestland. Click Loss of Carbon from Wood Removals, enter data of Annual Wood Removal: Grassland to Closed Forest (4000), Grassland to Open Forest (2000).
- Step 2. Click Loss of Carbon from Fuelwood Removals, enter data of Annual Volume of Fuelwood Removal of Whole Trees: Wetlands to Closed Forest (6000), Wetlands to Open Forest (3000); Annual Volume of Fuelwood Removal As Tree Parts: Grassland to Closed Forest (6000), Grassland to Open Forest (3000); Wood density (0.57)
- Step 3. Click Loss of Carbon from Disturbance, enter Area Affected by Disturbances (ha): Wetlands to Closed Forest (450), Wetlands to Open Forest (390); Fraction of Biomass Lost in Disturbance: Grassland to Closed Forest (0.45), Grassland to Open Forest (0.60).
- Step 4. Click Annual Change in Carbon Stocks in Dead Organic Matter Due to Land Conversion, enter value of Dead Wood/Litter Stock Under New Land Use Category (4); Grassland to Closed Forest (7), Grassland to Open Forest (6).

# Do the following:

- 1. Forestland Converted to Cropland
- 2. Grassland Converted to Cropland
- 3. Settlements Converted to Cropland
- 4. Forestland Converted to Grassland
- 5. Cropland Converted to Grassland
- 6. Settlements Converted to Grassland
- 7. Land Converted to Peat Extraction
- 8. Land Converted to Flooded Land
- 9. Forestland Converted to Settlements
- 10. Cropland Converted to Settlements
- 11. Grassland Converted to Settlements

## **Biomass Burning**

### **Biomass Burning in Forest Land**

1. Choose from column **Subcategories for Reporting Year**, fill out data with red marks.

## **Biomass Burning in Croplands**

1. Choose from column **Subcategories for Reporting Year**, fill out data with red marks.

### **Biomass Burning in Grassland**

1. Choose from column **Subcategories for Reporting Year**, fill out data with red marks.

## Liming

1. Choose from column Land Type, fill out data with red marks.

## **Urea Application**

1. Choose from column Land Type, fill out cells with red marks.

## Direct N2O Emissions from managed soils

- 1. In Subworksheet Organic N Applied to Managed Soils **compost applied**, **sewage** enter values of **sludge applied**, **other organic amendments**, **fraction of N from organic additions**
- In subworksheet 1 of 3 Direct N2O Emissions from Managed Soils fill out cells with red marks.
- 3. In subworksheet 3 of 3 Direct N2O Emissions from Managed Soils Urine and Dung Inputs to Grazed Soils fill out cells with red marks

## Indirect N2O Emissions from Manure Management

1. In subworksheet 1 of 2 Indirect N2O Emissions from Manure Mangement, fill out cells with red marks.

### **Rice cultivations**

- 1. Choose from column Rice Ecosystem.
- 2. Enter values for Annual area harvested and cells with red marks

# Table 1. Data Inputs to land remaining the same land use

| Parameter                                                                            | Forestl<br>Fo          | and Remaining<br>orestland | Cropland<br>Remainin<br>g<br>Cropland |              | Grassland<br>Remainin<br>g<br>Grassland | Weti<br>Rema<br>Weti | Wetlands<br>Remaining<br>Wetlands |        |
|--------------------------------------------------------------------------------------|------------------------|----------------------------|---------------------------------------|--------------|-----------------------------------------|----------------------|-----------------------------------|--------|
|                                                                                      | Closed<br>Forest       | Open Forest                | Perennial                             | Annual       |                                         | Floode               | Peatlan                           |        |
| Climate/Region                                                                       | 101001                 |                            | U                                     | Tropical V   | Vet                                     | G                    | u                                 |        |
| Soil Type                                                                            |                        |                            | Hiah                                  | Activity Cla | v Mineral                               |                      |                                   |        |
| Aboveground                                                                          | 350                    | 280                        | 106                                   | 10           | Í                                       |                      |                                   |        |
| Biomass in<br>Forests                                                                |                        |                            |                                       |              |                                         |                      |                                   |        |
| Aboveground<br>Biomass Growth<br>in                                                  | 2.2                    | 3.4                        |                                       |              |                                         |                      |                                   |        |
| Plantation/Natur<br>al Forests                                                       |                        |                            |                                       |              |                                         |                      |                                   |        |
| Age Class                                                                            | U                      | nspecified                 |                                       |              |                                         |                      |                                   |        |
| Annual Carbon<br>Stocks                                                              |                        |                            | 25                                    |              |                                         |                      |                                   |        |
| Annual Growth<br>of Perennial<br>Woody Biomass                                       |                        |                            | 2                                     |              |                                         |                      |                                   |        |
| Area affected by<br>Disturbances<br>(ha)                                             | 300                    | 500                        |                                       |              |                                         |                      |                                   |        |
| Area                                                                                 | 2,000,000<br>; 1500000 | 1,000,000:500,00<br>0      | 500,000                               | 300,000      | 1000,000                                | 20,000               | 35,000                            | 80,000 |
| Biomass<br>Accumulation<br>Rate                                                      |                        |                            | 10                                    |              |                                         |                      |                                   |        |
| Biomass Carbon<br>Loss                                                               |                        |                            | 50                                    |              |                                         |                      |                                   |        |
| Biomass<br>Conversion and<br>Expansion<br>Factor for Wood<br>and Fuelwood<br>Removal | 1.67                   | 1.44                       |                                       |              |                                         |                      |                                   |        |
| Biomass Stocks                                                                       |                        |                            |                                       |              | 16.1                                    | 20                   | 50                                | 0      |
| Carbon Fraction<br>of Dry Matter                                                     |                        |                            |                                       |              | 0.47                                    | 0.47                 | 0.5                               | 0.47   |
| Carbon Fraction<br>of Air Dry Peat<br>By Volume                                      |                        |                            |                                       |              |                                         |                      | 10                                |        |
| Continent Type                                                                       | U                      | nspecified                 |                                       |              |                                         |                      |                                   |        |
| CO <sub>2</sub> Emission<br>Factor for                                               |                        |                            |                                       |              |                                         |                      | 2                                 |        |

| Nutrient Rich     |        |                 |            |      |            |          |     |    |
|-------------------|--------|-----------------|------------|------|------------|----------|-----|----|
| Cropland Type     |        |                 | A II       |      |            |          |     |    |
| Cropiand Type     |        |                 | Perennials |      |            |          |     |    |
| Emission Factor   | 1.36   |                 |            |      |            |          |     |    |
| for Drained       |        |                 |            |      |            |          |     |    |
| Organic Soils in  |        |                 |            |      |            |          |     |    |
| Managed Forests   |        |                 |            |      |            |          |     |    |
| Emission Factor   |        |                 |            |      |            |          | 0.5 |    |
| for Nutrient Poor |        |                 |            |      |            |          |     |    |
| Peat Soils        |        |                 |            |      |            |          |     |    |
| Fraction of       | 0.5    | 0.5             |            |      |            |          |     |    |
| Riomass Lost in   | 0.0    | 0.0             |            |      |            |          |     |    |
| Disturbances      |        |                 |            |      |            |          |     |    |
| FMG               |        |                 |            |      |            |          |     | 1  |
| Forest Land       | Trani  | ical rainforcet | -          | -    |            |          |     | 1  |
| Porest Lanu       | Порі   | Ical ramorest   |            |      |            |          |     |    |
|                   |        |                 |            |      |            |          |     |    |
| Type              |        |                 | -          | -    | - · ·      |          |     |    |
| Grassland Data:   |        |                 |            |      | I ropical  |          |     |    |
| Vegetation Type   |        |                 |            |      |            |          |     |    |
| Growing stock     | 81-120 | 121-200         |            |      |            |          |     |    |
| leve              |        |                 |            |      |            |          |     |    |
| Harvest/Maturity  |        |                 | 5          |      |            |          |     |    |
| cycle             |        |                 |            |      |            |          |     |    |
| Input             |        |                 | 0.92       | 0.92 |            |          |     | 1  |
|                   |        |                 |            |      |            |          |     |    |
| Litter Carbon     | 2.1    | 2.1             |            |      |            |          |     |    |
| Stocks of Mature  |        |                 |            |      |            |          |     |    |
| Forests           |        |                 |            |      |            |          |     |    |
| Annual Wood       | 10,000 | 20,000          |            |      |            |          |     |    |
| Removal           |        |                 |            |      |            |          |     |    |
| Annual            | 2,000  | 5,000           |            |      |            |          |     |    |
| Fuelwood          |        |                 |            |      |            |          |     |    |
| Removals          |        |                 |            |      |            |          |     |    |
| Management -      |        |                 |            |      | 0.7        |          |     |    |
| Severely          |        |                 |            |      |            |          |     |    |
| degraded          |        |                 |            |      |            |          |     |    |
| N2O Emission      |        |                 |            |      |            |          | 2.2 |    |
| Factor for        |        |                 |            |      |            |          |     |    |
| Nutrient Rich     |        |                 |            |      |            |          |     |    |
| Organic Soils     |        |                 |            |      |            |          |     |    |
| Ratio of          | 0.37   | 0.37            |            |      |            |          |     |    |
| Belowground to    | 0.01   | 0.01            |            |      |            |          |     |    |
| Aboveground       |        |                 |            |      |            |          |     |    |
| Species           | Oth    | er broadleaf    |            |      |            |          |     |    |
| Reference Soil    | 44     | 44              | 44         | 44   | 20         |          |     | 44 |
| Organic Carbon    |        |                 |            |      | 20         |          |     | •• |
| Relative Stock    |        |                 | 0.48       | 11   | 1          |          |     | 1  |
| Change Factor -   |        |                 | 0.40       | 1.1  | '          |          |     | 1  |
| FI II             |        |                 |            |      |            |          |     |    |
| Tillago_Full      |        |                 |            | 1    |            |          |     |    |
| Timo              |        |                 | 20         | 20   | 20         |          |     |    |
| Dependence of     |        |                 | 20         | 20   | 20         |          |     |    |
| Stock Change      |        |                 |            |      |            |          |     |    |
| Eactors (D) or    |        |                 |            |      |            |          |     |    |
|                   |        |                 |            |      |            |          |     |    |
|                   |        |                 |            |      |            |          |     |    |
| over a Single     |        |                 |            |      |            |          |     |    |
| Poriod            |        |                 |            |      |            |          |     |    |
| Wetland Det-      |        |                 |            |      | Electricit | Deathers |     |    |
| wetiand Data:     |        |                 |            |      | Flooded    | Peatlan  |     |    |
| iype              |        |                 |            | 1    | Land       | a        | 1   | 1  |

Dr. Florencia B. Pulhin Forestry Development Center UPLB-CFNR Information Matters, Philippines: Orientation-Workshop on IPCC 2006 Guidelines & Software for Greenhouse Gas Inventories for AFOLU

3. Data needed for AFOLU

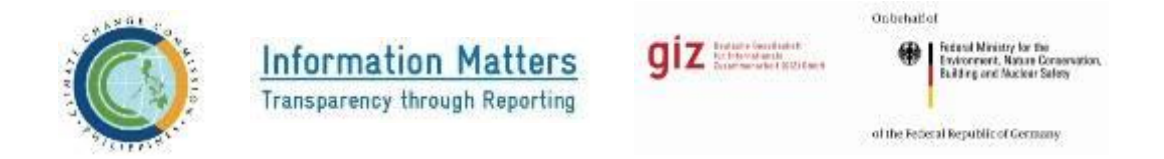

# Orientation Workshop on IPCC 2006 Guidelines and Software for Greenhouse Gas Inventories in the Agriculture, Forestry, and Other Land use (AFOLU) Sector

August 24-25, 2017 \* Microtel by Wyndham, Commonwealth Avenue, Quezon City

# Data needed in AFOLU

| Subsector | Data                                                                                   | Availability                                         | Source                |
|-----------|----------------------------------------------------------------------------------------|------------------------------------------------------|-----------------------|
| Livestock | Population                                                                             | Yes                                                  | PSA                   |
|           | Manure Management                                                                      | No                                                   |                       |
| Land      | Soil Type                                                                              | Yes?                                                 |                       |
|           | Aboveground Biomass in Forests                                                         | Data available are<br>based on old<br>classification | UPLB/Academe          |
|           | Aboveground Biomass Growth in<br>Plantation/Natural<br>Forests/Perennial Woody Biomass | Yes                                                  | UPLB/Academe          |
|           | Area affected by Disturbances (ha)                                                     | No?                                                  |                       |
|           | Biomass Accumulation Rate                                                              | Yes                                                  | UPLB/Academe          |
|           | Carbon Fraction of Dry Matter                                                          | Yes                                                  | UPLB/Academe          |
|           | Carbon Fraction of Air Dry Peat<br>By Volume                                           |                                                      |                       |
|           | CO <sub>2</sub> Emission Factor for Nutrient Rich Peat Soils                           |                                                      |                       |
|           | Fraction of Biomass Lost in<br>Disturbances                                            |                                                      |                       |
|           | Growing stock level                                                                    | Yes                                                  | UPLB/Academe          |
|           | Harvest/Maturity cycle                                                                 | Yes                                                  | UPLB/Academe          |
|           | Litter Carbon Stocks of Mature Forests                                                 | Yes                                                  | UPLB/Academe          |
|           | Annual Wood Removal                                                                    | Yes                                                  | FAO<br>Statistics/FMB |
|           | Annual Fuelwood Removals                                                               | Yes                                                  | FAO<br>Statistics/FMB |
|           | Ratio of Belowground to<br>Aboveground                                                 | Yes                                                  | UPLB/Academe          |
|           | Soil Organic Carbon                                                                    | Yes                                                  | UPLB/Academe          |

Information Matters, Philippines: Orientation-Workshop on IPCC 2006 Guidelines & Software for Greenhouse Gas Inventories for AFOLU

| Subsector | Data                              | Availability | Source        |
|-----------|-----------------------------------|--------------|---------------|
|           | Relative Stock Change Factor -    |              |               |
|           | FLU                               |              |               |
|           | Area burned in forests, grassland |              |               |
|           | and cropland                      |              |               |
|           | Mass of Fuel Available for        |              |               |
|           | Combustion in forests, grassland  |              |               |
|           | and cropland                      |              |               |
|           | Annual Amount of Lime Used        |              |               |
|           | Annual Amount of Urea Used        |              |               |
|           | Annual Amount of Organic          |              |               |
|           | Amendment Applied                 |              |               |
|           | Wood Density                      | Yes          | UPLB/Academe  |
|           | Landcover Change                  | Yes?         | DENR (NAMRIA) |
|           | (recommended is 10 years)         |              |               |

Dr. Florencia B. Pulhin Forestry Development Center UPLB-CFNR

# 4. Post-Training Evaluation Result (Tabulation)

|                                        | Strongly<br>Agree | Agree<br>4  | Neutral<br>3  | Disagree<br>2 | Strongly<br>Disagree | Total | Weighted |
|----------------------------------------|-------------------|-------------|---------------|---------------|----------------------|-------|----------|
|                                        | 5                 | -           |               |               | 1                    |       | Average  |
|                                        | PREPARAT          | ION AND     | COURSE DI     | ELIVERY       |                      |       |          |
| Invitation stated the goals            | 6                 | 7           | 1             | 0             | 0                    | 14    | 1.36     |
| WS content was organized & easy to     |                   |             |               |               |                      | 14    | 1 1 4    |
| follow.                                | 3                 | 10          | 1             | 0             | 0                    | 14    | 1.14     |
| Sufficient opportunity for interactive |                   |             |               |               |                      | 14    | 1 21     |
| participation                          | 4                 | 9           | 1             | 0             | 0                    | 17    | 1.21     |
| Materials distributed were pertinent   |                   |             |               |               |                      | 14    | 1 14     |
| and pitched at the right level.        | 4                 | 8           | 2             | 0             | 0                    | 11    | 1.1 1    |
| Sufficient time to cover all proposed  |                   |             |               |               |                      | 14    | 1.29     |
| activities                             | 6                 | 6           | 2             | 0             | 0                    | -     |          |
| Average                                | 4.6               |             |               | 0             | 0                    |       |          |
| Durana Caridanaa faraa tha             | FACI              | LITATOR/    | MODERAI       |               |                      |       |          |
| Proper Guidance from the               | 2                 | 10          | 1             | 0             | 0                    | 14    | 1.14     |
| Facilitator(a) was (wore well propered | 3                 | 10          | 1             | 0             | 0                    |       |          |
| Facilitator(s) was/were well prepared  | 4                 | 0           | 1             | 0             | 0                    | 14    | 1.21     |
| Comprehensive and Clear                | 4                 | 7           | 1             | 0             | 0                    |       |          |
| instructions and directions            | 4                 | 10          | 0             | 0             | 0                    | 14    | 1.29     |
| Facilitator(s) encouraged active       |                   | 10          | · · · ·       | · · · ·       | · · · ·              |       |          |
| participation and ownership to         |                   |             |               |               |                      | 14    | 1.36     |
| expected outputs                       | 6                 | 7           | 1             | 0             | 0                    |       | 1.00     |
| Average                                | 4.25              | 9           |               | 0             | 0                    |       |          |
| SPE                                    | EAKERS: Cle       | ar, Concise | and Effective | e Presentatio | n                    |       |          |
| Ms. Verena Schauss                     | 8                 | 6           | 0             | 0             | 0                    | 14    | 1.57     |
| Ms. Sandee Recabar                     | 9                 | 4           | 1             | 0             | 0                    | 14    | 1.57     |
| Dr. Florencia Pulhin                   | 7                 | 7           | 0             | 0             | 0                    | 14    | 1.50     |
| Average                                | 8.00              | 5.67        | 0.33333       | · · · ·       | · · · ·              |       | 1.00     |
| GENERAL SATISFACTION                   |                   | 0101        |               |               |                      |       |          |
| Objectives were met                    | 5                 | 9           | 0             | 0             | 0                    | 14    | 1 36     |
| Learned a lot of new concepts and      | 5                 |             | 0             | 0             | 0                    | 11    | 1.50     |
| tools                                  | 7                 | 7           | 0             | 0             | 0                    | 14    | 1.50     |
| Satisfied with my increased            |                   |             |               |               | -                    |       |          |
| understanding of the topic             | 5                 | 9           | 0             | 0             | 0                    | 14    | 1.36     |
| Definitely help me make a difference   |                   |             |               |               |                      | 14    | 0.02     |
| in the way I do my job                 | 4                 | 5           | 5             | 0             | 0                    | 14    | 0.93     |
| Sharing of information with other      |                   |             |               |               |                      | 14    | 1.57     |
| colleagues                             | 9                 | 4           | 1             | 0             | 0                    | 14    | 1.37     |
| Average                                | 6                 | 6.8         | 1.2           | 0             | 0                    |       |          |
| FACILITY                               |                   |             |               |               |                      |       |          |
| Training venue and related facilities  |                   |             |               |               |                      | 14    | 1.21     |
| provided a comfortable setting.        | 5                 | 8           | 0             | 1             | 0                    |       | 1.21     |
| Location for the training was          | _                 | C           |               | <u>_</u>      | C C                  | 14    | 1.29     |
| accessible and convenient for me.      | 5                 | 8           | 1             | 0             | 0                    |       |          |
| Retreshments and tood provided         | 7                 | F           | 4             | 4             | 0                    | 14    | 1.29     |
| Teele and equipment during (1          | /                 | 5           | 1             | 1             | U                    |       |          |
| according worked well                  | А                 | o           | 2             | 0             | 0                    | 14    | 1.14     |
| Avoraço                                | 4                 | 0           | ∠<br>1        | 1             | 0                    |       |          |
| листаде                                | 3.43              | 1.45        | 1             | 1             | U                    |       |          |

Bonn and Eschborn, Germany T +49 228 44 60-0 (Bonn) T +49 61 96 79-0 (Eschborn)

Friedrich-Ebert-Allee 40 53113 Bonn, Germany T +49 228 44 60-0 F +49 228 44 60-17 66

Dag-Hammarskjöld-Weg 1-5 65760 Eschborn, Germany T +49 61 96 79-0 F +49 61 96 79-11 15

E info@giz.de I www.giz.de